Oracle® Hospitality Hotel Property Interface IfcControl User Guide

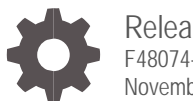

Release 8.14.12.1 F48074-02 November 2021

ORACLE

Oracle Hospitality Hotel Property Interface IfcControl User Guide Release 8.14.12.1

F48074-02

Copyright ©, 2021, Oracle and/or its affiliates. All rights reserved.

This software and related documentation are provided under a license agreement containing restrictions on use and disclosure and are protected by intellectual property laws. Except as expressly permitted in your license agreement or allowed by law, you may not use, copy, reproduce, translate, broadcast, modify, license, transmit, distribute, exhibit, perform, publish, or display any part, in any form, or by any means. Reverse engineering, disassembly, or decompilation of this software, unless required by law for interoperability, is prohibited.

The information contained herein is subject to change without notice and is not warranted to be error-free. If you find any errors, please report them to us in writing.

If this software or related documentation is delivered to the U.S. Government or anyone licensing it on behalf of the U.S. Government, then the following notice is applicable:

U.S. GOVERNMENT END USERS: Oracle programs, including any operating system, integrated software, any programs installed on the hardware, and/or documentation, delivered to U.S. Government end users are "commercial computer software" pursuant to the applicable Federal Acquisition Regulation and agency-specific supplemental regulations. As such, use, duplication, disclosure, modification, and adaptation of the programs, including any operating system, integrated software, any programs installed on the hardware, and/or documentation, shall be subject to license terms and license restrictions applicable to the programs. No other rights are granted to the U.S. Government.

This software or hardware is developed for general use in a variety of information management applications. It is not developed or intended for use in any inherently dangerous applications, including applications that may create a risk of personal injury. If you use this software or hardware in dangerous applications, then you shall be responsible to take all appropriate fail-safe, backup, redundancy, and other measures to ensure its safe use. Oracle Corporation and its affiliates disclaim any liability for any damages caused by the use of this software or hardware in dangerous applications.

Oracle and Java are registered trademarks of Oracle and/or its affiliates. Other names may be trademarks of their respective owners.

Intel and Intel Xeon are trademarks or registered trademarks of Intel Corporation. All SPARC trademarks are used under license and are trademarks or registered trademarks of SPARC International, Inc. AMD, Opteron, the AMD logo, and the AMD Opteron logo are trademarks or registered trademarks of Advanced Micro Devices. UNIX is a registered trademark of The Open Group.

This software or hardware and documentation may provide access to or information about content, products, and services from third parties. Oracle Corporation and its affiliates are not responsible for and expressly disclaim all warranties of any kind with respect to third-party content, products, and services unless otherwise set forth in an applicable agreement between you and Oracle. Oracle Corporation and its affiliates will not be responsible for any loss, costs, or damages incurred due to your access to or use of third-party content, products, or services, except as set forth in an applicable agreement between you and Oracle.

# Contents

| Contents                                                                                                 | 3                    |
|----------------------------------------------------------------------------------------------------|----------------------|
| Preface                                                                                                  | v                    |
| 1 General                                                                                                | 6                    |
| 2 Installing and Uninstalling IfcControl                                                                 | 7                    |
| Installing IfcControl<br>IfcControl File Description<br>Uninstalling IfcControl                          | 7<br>10<br>10        |
| 3 Handling                                                                                               | 11                   |
| Starting IfcControl<br>Issues Starting IfcControl<br>Missing Log Files<br>Missing IfcControl Config file | 11<br>11<br>12<br>13 |
| Menu Options<br>IfcConnect                                                                               | 13<br>14             |
| IfcProcess                                                                                               | 16                   |
| View                                                                                                    | 16                   |
| SslCert. Server/Client                                                                                   | 16                   |
| IfcControl Form<br>Understanding IfcControl Connections                                                  | 17<br>17             |
| Status Examples                                                                                          | 19                   |
| Configure Connection<br>IfcConnect Options<br>Modifying Connection                                       | 20<br>21<br>21       |
| Adding Connection:                                                                                       | 21                   |
| Deleting Connection:                                                                                     | 22                   |
| Hiding Connection                                                                                        | 22                   |
| Connecting to an IFC Instance<br>Starting Connection                                                     | 22<br>22             |
| Stopping Connection                                                                                      | 24                   |
| IfcProcess Options<br>Re-Init                                                                            | 25<br>25             |
| Configuration                                                                                            | 25                   |

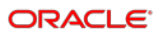

| Enable Config Mode                                                                                                    | 26                   |
|----------------------------------------------------------------------------------------------------|----------------------|
| Simulation                                                                                                    | 26                   |
| Database Swap                                                                                                    | 26                   |
| View Options<br>Show LogBrowser                                                                                                    | 26<br>26             |
| Show IfcControl Log                                                                                                    | 27                   |
| Showing Hidden IfcConnects                                                                                                    | 27                   |
| About                                                                                                    | 28                   |
| Connecting with a Secure Connection (SSL Certificates)<br>Generating Certificates                                                          | 28<br>29             |
| Adding Certificate to the Local IfcControl                                                                                                 | 30                   |
| Adding Certificate to IFC8.Net                                                                                                    | 33                   |
| 4 Installig IfcControl on Remote PC                                                                                                    | 34                   |
| Configuring the Remote IfcControl:<br>Requirement                                                                                          | 35<br>35             |
| Configuration                                                                                                    | 35                   |
| 5 Multiple IfcControl Instances                                                                                                    | 40                   |
| Multiple IfcControl Directories<br>Multiple IfcControl Configuration Files                                                                 | 40<br>40             |
| 6 Configuring IfcService                                                                                                    | 42                   |
| Installing Ifc8 Instance as Service<br>Adding Ifc8 Instance to Existing Ifc8 Service<br>Removing from Service<br>Displaying Service Status | 42<br>45<br>46<br>47 |
| Starting Ifc Service Instance                                                                                                    | 48<br>مە             |
| Updating Ifc Service                                                                                                    | 49                   |

### Preface

#### Purpose

This guide explains the common handling of the Ifc8.Net IfcControl module.

#### Audience

This document is intended for system administrators, support, and users familiar with the Hotel Property Interface application IFC8.

#### **Customer Support**

To contact Oracle Customer Support, access My Oracle Support at the following URL:

#### https://support.oracle.com

When contacting Customer Support, please provide the following:

- Product version and program/module name
- Functional and technical description of the problem (include business impact)
- Detailed step-by-step instructions to re-create
- Exact error message received
- Screenshots of each step you take

#### Documentation

Oracle Hospitality product documentation is available on the Oracle Help Center at

http://docs.oracle.com/en/industries/hospitality/

#### **Table 1 Revision History**

| Date           | Description                                                                          |
|----------------|--------------------------------------------------------------------------------------|
| December 2020  | 8.14.9.0 Initial Publication                                                         |
| September 2021 | Review of document and relevance for 8.14.12.0                                       |
| September 2021 | Review of document and relevance for 8.14.12.1                                       |
| October 2021   | <ul> <li>Corrected table title overlap in image - format only, pg<br/>17.</li> </ul> |
| October 2021   | Added section Adding Certificate to IFC8.Net                                         |

# 1 General

IFC8 is used as the primary Property Interface application with Oracle Suite8 PMS and with Oracle OPERA PMS (on-Premise & Cloud).

IFC8 should be installed at the customer site for communication to certain external systems that are utilized by the site.

The IfcControl application is part of the Ifc8 version and provides an option allowing display of the status of current installed IFC8 instances – as an application or as service in one panel. It also manages the IFC8 service installation, configuration, and maintenance.

This document will outline the common configuration and handling of the IfcControl application.

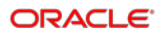

# 2 Installing and Uninstalling IfcControl

### Installing IfcControl

The IfcControl application is part of the IFC8.Net installer.

1. Run the IFC8.Net installer.

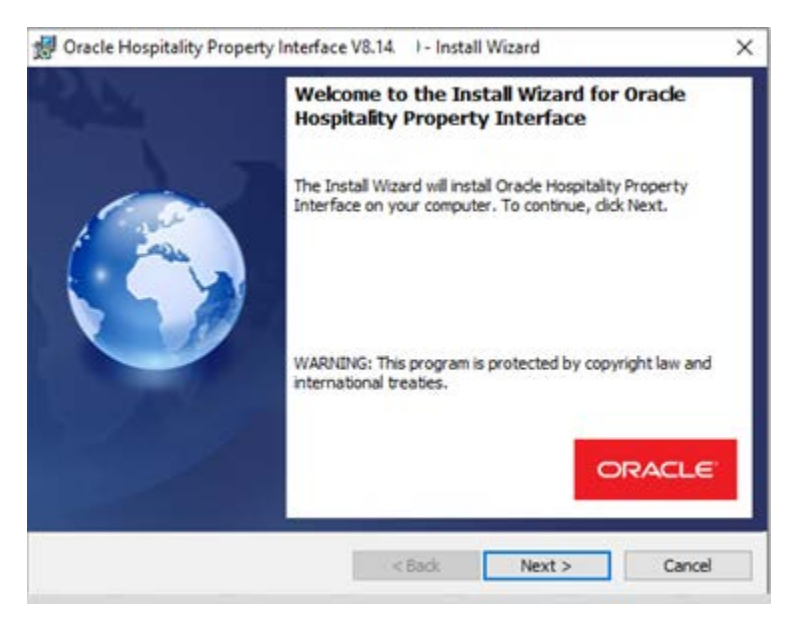

#### 2. Click Next.

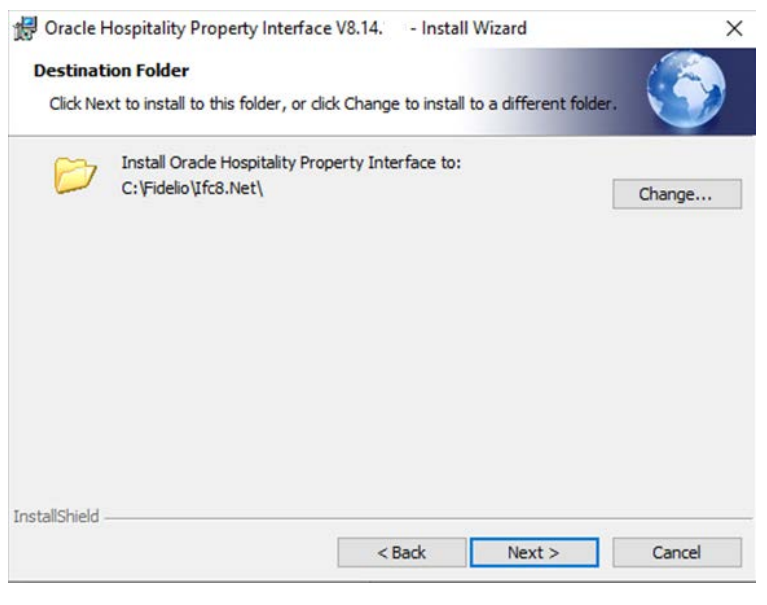

3. Click Next.

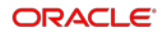

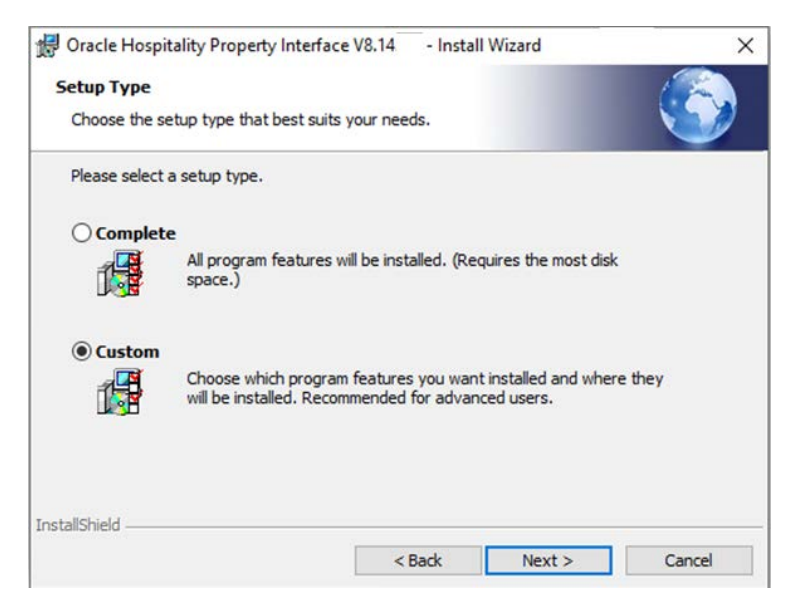

4. Choose Custom and click Next.

| Oracle Hospitality<br>Custom Setup<br>Select the program | Property Interfact                                                  | e V8.14. 🗆 - Insta<br>nstalled. | II Wizard                                                     |                          |
|----------------------------------------------------------|---------------------------------------------------------------------|---------------------------------|---------------------------------------------------------------|--------------------------|
| Click on an icon in the                                  | list below to change<br>plication<br>htrol<br>ii<br>Browser<br>vice | e how a feature is i            | nstalled.<br>Feature Descripi<br>Installation of th<br>module | tion<br>e ifc controller |
|                                                          |                                                                     |                                 | This feature required your hard drive.                        | uires 2008KB on          |
| nstall to:<br>::\Fidelio\Ifc8.Net\Ifc<br>stallShield     | Control\                                                            |                                 |                                                               | Change                   |
| Inte                                                     | C                                                                   |                                 |                                                               | 1                        |

Option IfcControl is available for installation by default. IfcControl will be installed to C:\Fidelio\Ifc8.Net\IfcControl folder

5. Click Next.

| Property Interface V8.14                                          | I Ins       | tall Wizard          | ×                  |
|-------------------------------------------------------------------|-------------|----------------------|--------------------|
| Ready to Install the Program                                      |             |                      |                    |
| The wizard is ready to begin installation.                        |             |                      |                    |
| Click Install to begin the installation.                          |             |                      |                    |
| If you want to review or change any of your i<br>exit the wizard. | installatio | n settings, dick Bad | k. Click Cancel to |
|                                                                   |             |                      |                    |
|                                                                   |             |                      |                    |
|                                                                   |             |                      |                    |
|                                                                   |             |                      |                    |
|                                                                   |             |                      |                    |
| InstallShield                                                     |             |                      |                    |
| A For Gallion House                                               | < Back      | Install              | Cancel             |
|                                                                   |             |                      |                    |

6. Click **Install** to proceed with the installation.

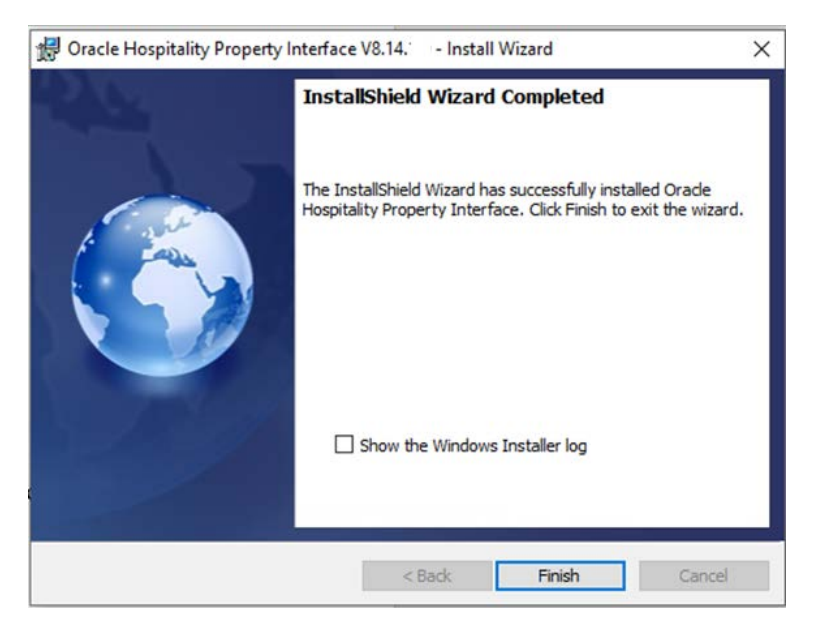

7. Click Finish to close the installer

After installation you can find the related files in the c:\Fidelio\lfc8.Net\lfcControl folder:

| System (C:) > FIDELIO > Ifc8.Net > IfcControl |                  |                    |  |  |
|-----------------------------------------------|------------------|--------------------|--|--|
| Name                                          | Date modified    | Туре               |  |  |
| 8 IfcControl.exe                              | 10.07.2019 21:31 | Application        |  |  |
| IfcControl.exe.config                         | 13.06.2018 09:49 | CONFIG File        |  |  |
| IfcControl.xml                                | 09.01.2019 05:30 | XML Document       |  |  |
| IfcSuite8Wrapper.dll                          | 10.07.2019 21:33 | Application extens |  |  |
| Interop.FidelioDatabase.dll                   | 10.07.2019 21:33 | Application extens |  |  |
| Interop.fidelioerror.dll                      | 10.07.2019 21:33 | Application extens |  |  |
| Interop.fidelioGlobalStatus.dll               | 10.07.2019 21:33 | Application extens |  |  |
| Interop.FideliolfcAction.dll                  | 10.07.2019 21:33 | Application extens |  |  |
| Interop.fidelioMisc.dll                       | 10.07.2019 21:33 | Application extens |  |  |
| 🚳 Interop.FidelioPostings.dll                 | 10.07.2019 21:33 | Application extens |  |  |

### IfcControl File Description

| File Name             | Description            | Notes                                                         |
|-----------------------|------------------------|---------------------------------------------------------------|
| lfcControl.exe        | Application executable |                                                               |
| IfcControl.exe.config | Mandatory config file  | Do not delete or change                                       |
| IfcControl.xml        | Configuration file     | Will hold settings for<br>connection to the Ifc8<br>instances |
| IfcSuite8Wrapper.dll  | Mandatory file         | Suite8 only (will always be deployed)                         |
| Interop.xxx.dll       | Mandatory files        | Suite8 only (will always be deployed)                         |

# Uninstalling IfcControl

Use the Ifc8.Net installer to uninstall the IfcControl application.

After the uninstallation, the configuration file IfcControl.xml will remain in the directory.

# 3 Handling

## **Starting IfcControl**

1. Execute **IfcControl.exe** from out the \Ifc8.Net\IfcControl folder or through Windows Start Menu \ ORACLE Hospitality Property Interface folder.

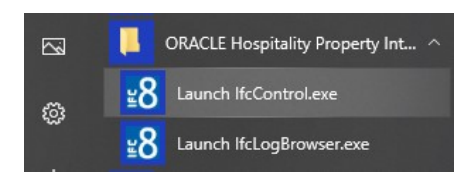

In case Ifc8.Net instances are installed as service (only services installed via Ifc8.Net). IfcControl will detect these services and will display them at startup.

| IfcConnect • IfcProcess • View • SslCert.  | Server/Client: •      |  |
|--------------------------------------------|-----------------------|--|
| ffcConnect + lfcProcess + View + SslCert.  | Server/Client:        |  |
| <                                          |                       |  |
| ConfigXml: C:\FIDELIO\Ifc8.Net\FKT\Hotel1\ | KML_POS\14XML_POS.Xml |  |

| 🔍 Services (Local)              |                                       |                                                |         |              |
|---------------------------------|---------------------------------------|------------------------------------------------|---------|--------------|
| IFC8.NET-SERVICE (IFC8-Hotel1 ) | Name                                  | Description                                    | Status  | Startup Type |
|                                 | IFC8.NET-SERVICE (Hotel1Payment)      | IFC8.NET-SERVICE (Hotel1Payment)               |         | Manual       |
| Start the service               | IFC8.NET-SERVICE (IFC8-Hotel1)        | IFC8.NET-SERVICE (IFC8-Hotel1)                 |         | Manual       |
|                                 | 🧠 IKE and AuthIP IPsec Keying Modules | The IKEEXT service hosts the Internet Key Exch | Running | Automatic (T |

### **Issues Starting IfcControl**

In certain cases, it happens that the IfcControl module does not start. Following are some reasons:

### **Missing Log Files**

In case the log files of an Ifc8 instance which is configured in IfcControl are not available (e.g. they have been removed and Ifc8 instance is not running since) IfcControl will start with an error message:

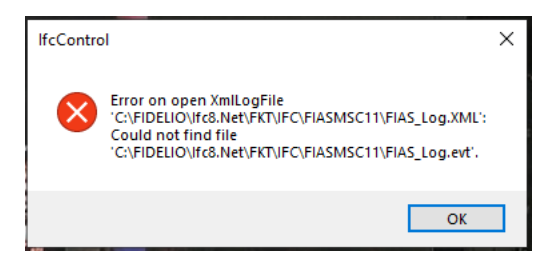

If cControl start and will display the LogBrowser, for example, for the first Interface it can load the logfiles.

In the below example, the second IFC connect cannot load the monitoring due to missing log files.

When you select this IFC connection the error message occurs again:

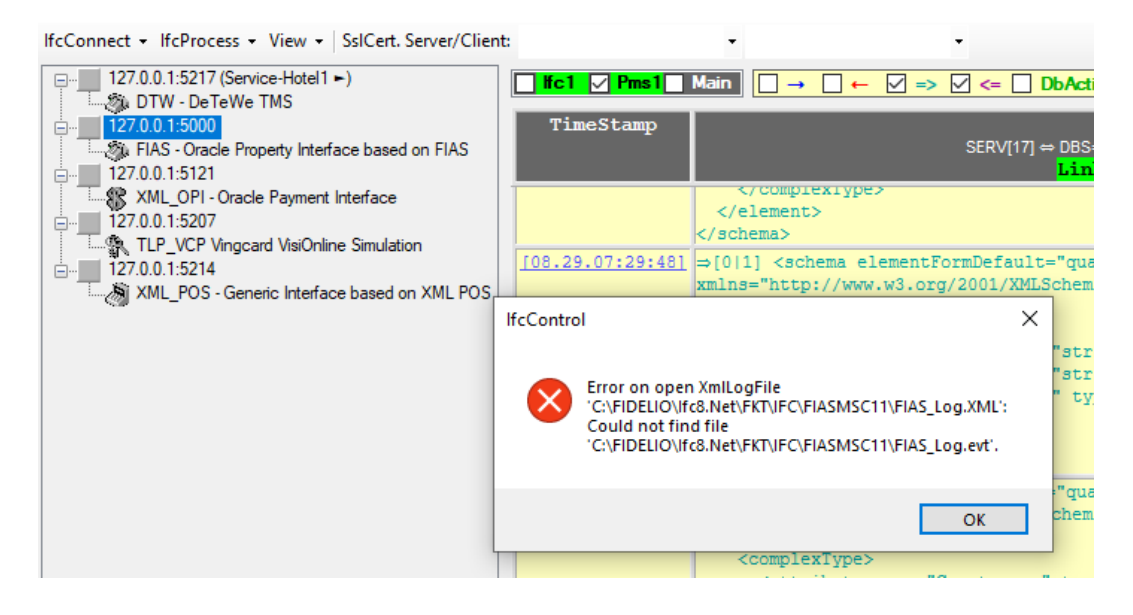

Instead of the IFC8 monitoring view, IfcControl will now show the IfcControl monitoring with the related error message(s)

| IfcConnect + IfcProcess + View +   SslCert. Server/Client | •                                                        | •                                              |                                                      |                                                        |                          |
|-----------------------------------------------------------|----------------------------------------------------------|------------------------------------------------|------------------------------------------------------|--------------------------------------------------------|--------------------------|
|                                                           | 29.08.19 08:01:09.948 Main<br>29.08.19 08:03:53.096 Main | : Error on opening Lo<br>: Error on opening Lo | gFile "C:\FIDELIO\lfc8.N<br>gFile "C:\FIDELIO\lfc8.N | et\FKT\IFC\FIASMSC11\FIAS<br>et\FKT\IFC\FIASMSC11\FIAS | Log.XML" with LogBrowser |

In this case, start the related Ifc8 Instance / Ifc8 Service, so that Log files will be created.

Then refresh the screen by clicking on another IFC connect and returning to the IFC connect which had the error message. The LogBrowser will be shown now.

| IfcConnect - IfcProcess - View - SsICert. Server/Clien | t                        | • •                                                                                               |
|--------------------------------------------------------|--------------------------|---------------------------------------------------------------------------------------------------|
| □                                                      | <mark>lfc1 ∕ Pms1</mark> | Main   🗹 → 🗹 ← 🗹 => 🗹 <= 🗋 DbAction - MessLv/3 +   □ Debug Style 🗹 MonitorRefresh 🗸 <u>Bottom</u> |
| 127.0.0.1:5000                                         | TimeStamp                | Pms1                                                                                              |
| FIAS - Oracle Property Interface based on FIAS         |                          | SERV[11] ↔ DBS=GlobalDbsConnect:0/FoCommPort=5511<br>Link:Start Comm:Sync                         |
| Pms1                                                   | 108.29.08:07:401         | StartUp                                                                                           |
| □127.0.0.1:5121                                        | [08.29.08:07:45]         | <messlvl3>[ParserMain.Init_Parser/1] Parser_SERV -&gt; True</messlvl3>                            |
| 127.0.0.1.5207                                         | [08.29.08:07:45]         | <messlvl3>[ProtocolMain.Init/1] Protocol_SIM -&gt; True</messlvl3>                                |
|                                                        | 108 29 08+07+451         | <pre>/MegeLullos(CommDhe Init Specific/11 _ done</pre>                                            |

To avoid the above issue, ensure that the following log files will never be removed from the Ifc8 instance folder:

| 🗹 🛃 SIM_Log.evt |
|-----------------|
| SIM_Log.XML     |
| SIM_Log.xsl     |

### Missing IfcControl Config file

In case there is no IfcControl.xml available in the \IfcControl folder a warning message will pop up:

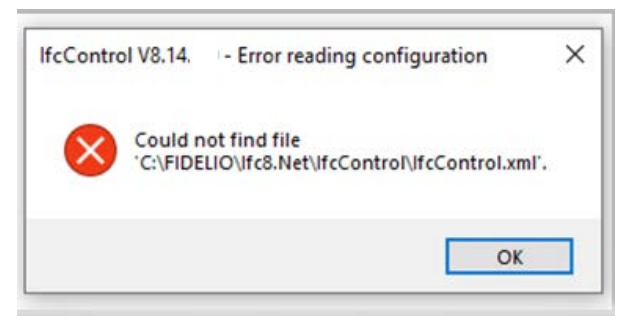

Click **OK** to start IfcControl with a new IfcConfig.xml file.

### **Menu Options**

#### The IfcControl application has the following Menu options:

lfcConnect - lfcProcess - View - SslCert. Server/Client

| Menu Option             | Description                        | Notes                                                    |
|-------------------------|------------------------------------|----------------------------------------------------------|
| lfcConnect              | Options for IfcControl<br>handling |                                                          |
| IfcProcess              | Options for IFC8 instance action   |                                                          |
| View                    | Show About / Monitoring            |                                                          |
| Ssl Cert. Server/Client | Set local certificate to use       | Required for connections<br>from IfcControl on remote PC |

•

•

### **IfcConnect**

#### Available Options

| Menu Option          | Description                                        | Notes                                                                                                    |  |
|----------------------|----------------------------------------------------|----------------------------------------------------------------------------------------------------|--|
| Start Connection     | Start connection to marked<br>Ifc8 instance        |                                                                                                    |  |
| Start all Connection | Start connection to all listed<br>Ifc8 instances   |                                                                                                    |  |
| Stop Connection      | Stop specific connection to marked Ifc8 instance   |                                                                                                    |  |
| Modify Connection    | Modify connection settings                         | Change IP address, IP port<br>Not available for listed<br>Ifc8.Net services<br>Modification is only<br>possible when IfcControl is<br>NOT connected to this<br>instance and the Ifc<br>instance is not assigned to<br>an IfcService instance |  |
| Add Connection       | Add new Connection to IFC8.Net instance            |                                                                                                    |  |
| Delete Connection    | Remove Ifc8 Instance or<br>service from IfcControl |                                                                                                    |  |

| Menu Option                 | Description                                                                              | Notes                                                         |  |
|-----------------------------|------------------------------------------------------------------------------------------|---------------------------------------------------------------|--|
| Hide Connection             | Hide specific connections<br>which shall not be displayed<br>in this lfcControl instance |                                                               |  |
| Install as Service          | Install a non-service Ifc8.Net instance as a service                                     |                                                               |  |
| Add to Service              | Add a non-Service Ifc8.Net<br>instance to the existing<br>Ifc8.Net service               |                                                               |  |
| Remove from Service         | Remove an Ifc8.Net instance<br>from the existing Ifc8.Net<br>Service                     | Only available for instances installed as service             |  |
| Uninstall Service           | Uninstall marked service                                                                 |                                                               |  |
| Check for Update IfcService | Allow updating IfcService files to the related subfolder                                 | Only available when Service is stopped                        |  |
| Start Service               | Start Ifc8.Net Service                                                                   | Only available for instances installed as service             |  |
| Stop Service                | Stop Ifc8.Net Service                                                                    | Only available for instances installed as service             |  |
| StartUp IfcProcess          | Start specific IfcProcess for<br>installed IfcService                                    | Will not start the IfcService<br>but corresponding IfcProcess |  |
| ShutDown IfcProcess         | Shutdown specific IfcProcess<br>for installed IfcService                                 | Will not stop the IfcService<br>but corresponding IfcProcess  |  |
| Create Certificate          | Create a certificate for secure connection to the Ifc instance                           | Required when IfcControl running on remote PC                 |  |
| Close                       | Close IfcControl                                                                         | All connections will be stopped                               |  |

The menu options get displayed dynamically – related to the type of Ifc8.Net instance and status of Ifc8.Net connection or IfcService.

### **IfcProcess**

#### **Available Options**

| Menu Option         | Description                                                                   | Notes                     |  |
|---------------------|-------------------------------------------------------------------------------|---------------------------|--|
| Configuration       | Access the lfc8.Net instance<br>Configuration editor                          | Needs user authentication |  |
| Enable Config Mode  | Set Ifc8.Net instance into<br>Config Mode                                     |                           |  |
| Disable Config Mode | Disable Ifc8.Net instance<br>from Config Mode                                 |                           |  |
| Re-init             | Let Ifc8.Net reinitialize                                                     |                           |  |
| Simulation          | Open Simulation form for this Needs user authentic specific Ifc8.Net instance |                           |  |
| Database Swap       | Start DataResync                                                              |                           |  |

### View

| Available Options | Avai | lable | Optior | າຣ |
|-------------------|------|-------|--------|----|
|-------------------|------|-------|--------|----|

| Menu Option             | Description                                          | Notes |
|-------------------------|------------------------------------------------------|-------|
| Show Logbrowser         | Enable or disable<br>IfcLogBrowser view              |       |
| Show IfcControl log     | Enable or disable internal<br>IfcControl log monitor |       |
| Show Hidden IfcConnects | Enable or disable the display of hidden Ifc Connects |       |
| About                   | Company Application notes /<br>Disclaimer            |       |

### SslCert. Server/Client

Option to allow connection between IfcControl and Ifc8.Net instances through valid SSL certificate only.

Would allow connection of IfcControl from remote PC.

| Menu Option | Description              | Notes                                                        |
|-------------|--------------------------|--------------------------------------------------------------|
| LOV Box 1   | Chose Server certificate | Enter the path of .pfx<br>certificate (requires<br>password) |
| LOV Box 2   | Chose client certificate | Enter the path of .crt certificate                           |

### **IfcControl Form**

### Understanding IfcControl Connections

To get information about the status of the IFC instance IfcControl must have a connection to the related Ifc instance.

This will be defined by adding the connection, enter the connection IP Address and the Port as of Ifc Instance Configuration.

Start Connection to let IfcControl connect to the Ifc instance.

The LED's in the tree menu show the status of the Connection of IfcControl to Ifc instance respective, when Connection is established, also the link status of each Ifc instance defined.

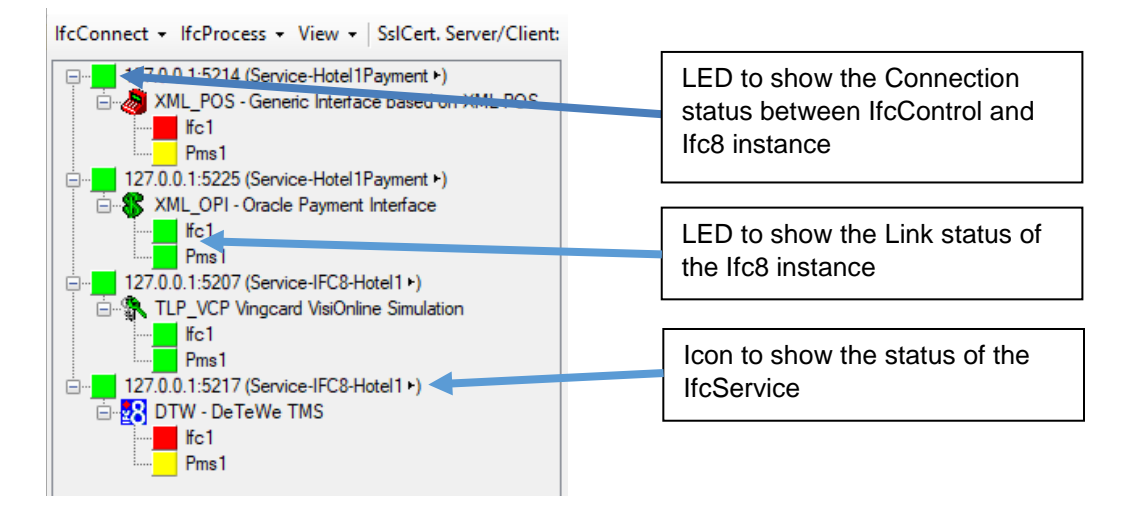

#### **Ifc Control Connection status**

| Icon Colour | Description            | Notes              |
|-------------|------------------------|--------------------|
| Grey        | Not connected          | Connection stopped |
| Yellow      | Awaiting connection    |                    |
| Green       | Connection established |                    |

#### Ifc instance link status

| Icon Colour | Description                   | Notes          |  |
|-------------|-------------------------------|----------------|--|
| Red         | Not connected                 | LinkEnd mode   |  |
| 🖵 Yellow    | Awaiting connection           | LinkStart mode |  |
| 🦰 Orange    | Not connected + Comm<br>Async | Link End mode  |  |
| Green       | Link established              | LinkAlive mode |  |

Without IfcControl connection to the Ifc instance, no Ifc status information is available.

#### Ifc Service status

| Icon | Description                    |
|------|--------------------------------|
| •    | Status Service started/running |
| •    | Status Service stopped         |
| н    | Status Service paused          |

#### **NOTE**:

Even the Ifc Service is in status started/running it does not mean that the linked Ifc process also started and running.

### Status Examples

#### Example 1:

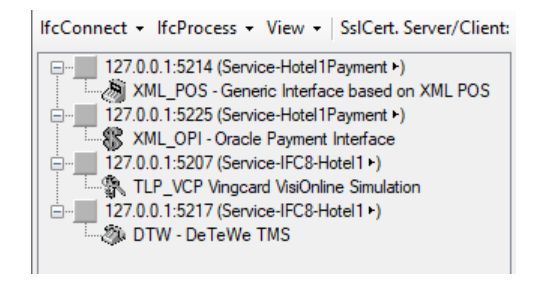

When starting the IfcControl tool all defined connections will be shown but without the current Ifc link status.

#### Example 2:

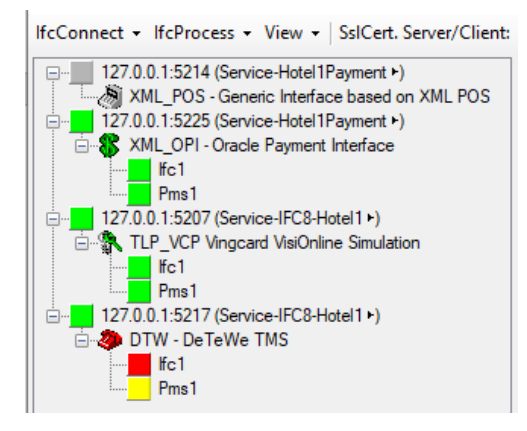

The first Connection does not show any Ifc status information as IfcControl has not connected with this Ifc instance.

If cControl has a connection to the other three instances, two of them are properly initialized with the vendor system, one has no connection with the vendor system.

#### Example 3:

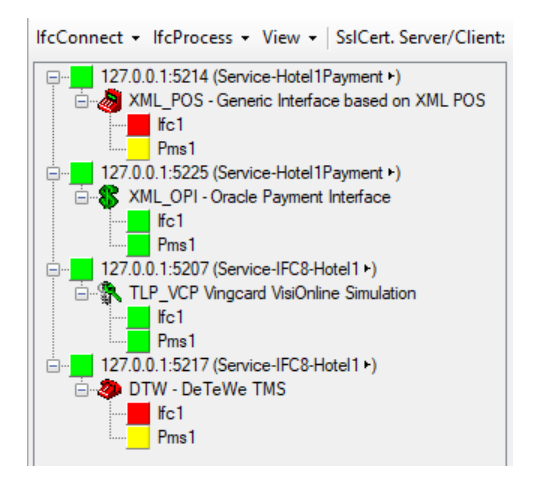

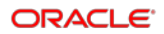

IfcControl has a connection to all defined Ifc instances.

The first and the last lfc instance is not connected with the vendor, thus show the red and yellow link status.

The second and third lfc instances are properly connected with the vendor system and the PMS.

#### Example 4:

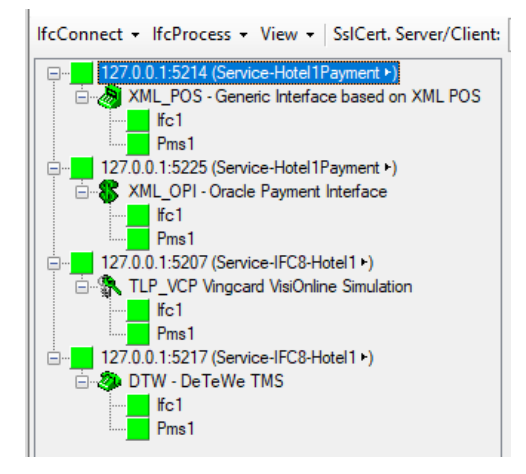

IfcControl has a connection to all defined Ifc instances.

All Ifc instances are properly connected with the vendor system and the PMS.

### **Configure Connection**

Besides automatically added IFC8 Service instances it is possible to add Ifc8.Net instances not installed as service to the IfcControl panel.

If no lfc8.Net services are detected lfcControl starts with a default lfc8 instance connection setting.

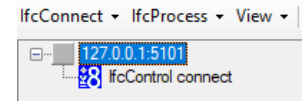

Default entry:

IP = 127.0.0.1 (local PC)

Port = 5101 - the IP port the IfcControl can connect to the IFC8.Net instance.

The IP port setting must match the Port configuration in IFC8.14 Config.xml MAIN – COMM CtrlCommPort

In the Ifc8 instance, the default IP port is always = 5101

| ConfigXml Setup for XML_POS -             | Generic Interface based on XN | IL POS |                           | - | ×     |
|-------------------------------------------|-------------------------------|--------|---------------------------|---|-------|
| Config structure                          | Attributes                    |        | Selected attribute        |   |       |
| E-IFC9                                    | Name                          | Value  | Name                      |   |       |
| It⊂ I                                     | CtrlCommPort                  | 5101   | CtrlCommPort              |   |       |
| MAIN     GlobalDbsConnect0     SimAttrDef | CtrlCommTcpDns                | N      | Current value<br>5101     |   |       |
| - COMM<br>- MON                           |                               |        | New value<br>5101<br>Undo |   | <br>~ |

When multiple IFC8 instances are created on one PC, ensure that each IFC8 instance has a unique IP Port defined.

### **IfcConnect Options**

### Modifying Connection

1. To change the configuration of the connection select **IfcConnect** Menu or right-click the IP Address: Port field and select **Modify Connection**.

Or

 Click into the IP address: port value and change to the desired IP address or IP port.

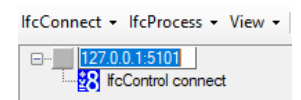

Connecting to IFC8 instances on the same PC does not require entering the IP address, 127.0.0.1 is sufficient.

Modification is only possible when IfcControl is not connected to this instance and the Ifc instance is not assigned to an IfcService instance.

### Adding Connection:

 To add another Ifc8 instance select IfcConnect Menu or right-click on the IP address of the existing connection and select Add Connection.

Another connection is created with default IP and port settings:

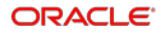

| IfcConnect - IfcProcess - View -                                                                                                    |
|----------------------------------------------------------------------------------------------------|
| 127.0.0.1:5101           127.0.0.1:5101           127.0.0.1:5102           127.0.0.1:5102           127.0.0.1:5102           127.0.0.1:5102 |

# NOTE: IP port used will be the next available Port as taken from the existing connection.

Adjust the IP and port as needed.

### **Deleting Connection:**

- To delete a connection mark the connection to delete, select the IfcConnect menu, or right-click on the IP Address of the connection to delete and select **Delete Connection**.
- 2. Delete connection is not available for Ifc Service connections. To delete a connection as IFC Service the Service must be uninstalled first.

### **Hiding Connection**

- 1. To display specific lfcConnections in one lfcControl instance it is possible to hide unwanted lfcConnections.
- 2. To hide a connection mark the connection to hide, select the IfcConnect menu or right-click on the IP Address of the connection and select **Hide Connection**

### Connecting to an IFC Instance

### Starting Connection

- **3.** To start to connect to a specific IFC8 instance select the IfcConnect Menu or rightclick on the IP address of the connection and then select **Start Connection**.
- 4. The first connection after the creation of a connection authentication is required by entering the local Windows user (user of IFC PC) credentials.

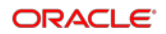

| E                                                                                                    |
|----------------------------------------------------------------------------------------------------|
| 108.08.19 10/23/05.183 Main             17.170 to connect to IP-Adress: 127.00.15101             108.08.19 10/23/05.198 Main             127.207.01.5101 Connected → Pot_Open             06.08.19 10/23/05.194 Main             : Added to quues: Link Start Request             08.08.19 10/23/05.194 Main             : OxHander GetNextEntry(): Request Link Start Request             08.08.19 10/23/05.744 Main             : OxHander GetNextEntry(): Request Link Start             108.08.19 10/23/05.744 Main             : Send request Link Start             108.08.19 10/23/05.756 Main             : Send Paper             108.08.19 10/23/05.756 Main             : Send Paper             Link Adard GetNextEntry(): Request Link Start / RequestLink Start / Note             108.08.19 10/23/05.756 Main             : Send Paper             2048 andree GetNextEntry(): RequestLink Start / RequestLink Start / Note             108.08.19 10/23/05.756 Main             : Send Paper                  Send Paper             Link Adarde GetNextEntry(): RequestLink Start / Note                                                                                                    |
| 108.08.1910.22.95.189 Main ; [127.00.1.5101]Comm status changel: fort_Not_Connected → Port_Open     108.08.1910.22.95.740 Main ; Added to queue: thr%Stat Request     108.08.1910.22.95.740 Main ; GenetNextEntry0; RequestLinkStat / RequestLinkStat / / To_Be_Processed /     108.08.1910.22.95.756 Main ; GenetNextEntry0; RequestLinkStat / RequestLinkStat / Viat_For_Repty /     108.08.1910.22.95.756 Main ; Genades GenetAin (Stat / RequestLinkStat / RequestLinkStat / Viat_For_Repty /     108.08.1910.22.95.756 Main ; Genades Genades GenetAin (Stat / RequestLinkStat / Viat_For_Repty /     108.08.1910.22.95.756 Main ; Genades Genades Genades (Stat / RequestLinkStat / Viat_For_Repty /     108.08.1910.22.95.756 Main ; Genades Genades Genades (Stat / RequestLinkStat / Viat_For_Repty /     108.08.1910.22.95.756 Main ; Genades Genades (Stat / RequestLinkStat / RequestLinkStat / RequestLinkStat / Viat_For_Repty /     108.08.1910.22.95.756 Main ; Genades Genades (Stat / RequestLinkStat / RequestLinkStat / RequestLin       |
| 08.08.19 10 23:05.194 Main : Added to queue:Link Start Request<br>08.08.19 10 23:05.740 Main : C+trader GetMedTryl: RequestLink Start / RequestLink Start / To_Be_Processed /<br>08.08.19 10 23:05.744 Main : Send request: RequestLink Start / RequestLink Start / To_Be_Processed /<br>08.08.19 10 23:05.756 Main : C+trader GetMedTryl: RequestLink Start / RequestLink Start / Vat_For_Repty /<br>08.08.19 10 23:05.750 Main : C+trader GetMedTryl: RequestLink Start / RequestLink Start / Vat_For_Repty /                                                                                                    |
| 08.08.1910/23/05.740 Main         : 0.Handler.GetNextEntry(): RequestLinkStart / RequestLinkStart / To_Be_Processed / 08.08.1910/23/05.756 Main           08.08.1910/23/05.756 Main         : SendData - Daten generate(150 Myes)           08.08.1910/23/05.756 Main         : SendData - Daten generate(150 Myes)                                                                                                    |
| 08.08.19 10 23:05 744 Main : Send request Link Start / Request Link Start / 08.08.19 10 23:05 756 Main : Send Data - Daten gesendet (150 Bytes)<br>08.08.19 10 23:05 756 Main : C-Handler Get Neet Firnly: Request Link Start / / Wait_For_Reply /                                                                                                    |
| 08.08.19 10:29:05.756 Main : SendData - Daten gesendet (150 Bytes)<br>08.08.19 10:29:05.760 Main : Q-Handler.GetNextEntry(): RequestLinkStart / RequestLinkStart / Wait_For_Reply /                                                                                                    |
| 08.08.19 10:29:05.760 Main : Q-Handler.GetNextEntry(): RequestLinkStart / RequestLinkStart / Wait_For_Reply /                                                                                                    |
|                                                                                                    |
| 08.08.19 10:29:05:905 Main : Received data                                                                                                    |
| 08.08.19 10:29:06.191 Main : Q-Handler.GetNextEntry(): RequestLinkStart / RequestLinkStart / Received_Reply /                                                                                                    |
| 08.08.19 10:29:06.193 Main Received renk: Request link Start                                                                                                    |
| 08.08.19 10:29:06.196 Main 🚯 Authentication by Win user 🛛 🗙                                                                                                    |
| 08.08.19 10:29:12.404 Main                                                                                                    |
| 08.08.19 10:29:12:409 Main                                                                                                    |
| 08.08.19 10:29:12.413 Main User Name: Connected                                                                                                    |
| 08.08.19 10:23:12.417 Main                                                                                                    |
| 06.08.19 10:29:12/42/ Main Win Domain: Port_Closed                                                                                                    |
| 00.00.13 10.23.12.444 Main                                                                                                    |
| 00.00.15 10.23.12.424 millin Password:                                                                                                    |
| 00.00 19 10.23 / 7.202 Main                                                                                                    |
| 05.00.19 10.22.17.209 Main                                                                                                    |
| 00.0013102017312 Main                                                                                                    |
| 18 00 10 10 12 17 830 Main O-Handler GetNextEntrol: Request ink Stat / Request ink Stat / / To. Re. Processed /                                                                                                    |
| In the second second se |
| 08.08 19 10:2217 24.11 Main Sand Data - Daten gesendet (150 Bytes)                                                                                                    |
| I08 08 19 10:29 17 977 Main Received data                                                                                                    |

5. Authenticate with local Windows user:

| Authentication by Win user |       |  |  |  |  |
|----------------------------|-------|--|--|--|--|
| User Name:<br>Win Domain:  | user  |  |  |  |  |
| Password:                  | ••••• |  |  |  |  |
|                            | Login |  |  |  |  |

When connection to Ifc8 instance via the defined port is successful then the Ifc8 monitoring will appear showing current communication and status.

| IfcConnect • IfcProcess • View • SslCert. Server/Client:                                                                                                    |                         | *                                                                   |                                                                                                    |  |  |  |  |
|----------------------------------------------------------------------------------------------------|-------------------------|---------------------------------------------------------------------|----------------------------------------------------------------------------------------------------|--|--|--|--|
| E-127.0.0.1:5101                                                                                                    | 🗹 lfc1 🗹 Pms1           | └ lic1 		 Pms1 		 Main                                              |                                                                                                    |  |  |  |  |
| For the second second s | TimeStamp               | Ifc1<br>XML_POS ∞ TCP=5018:LOCAL<br><mark>Link:End Comm:Asyn</mark> | <b>Pms1</b><br>SERV[14] ⇔ DBS=GlobaDbsConnect.0/FoCommPort=5514<br>Link:Start Comm:Sync                                                                                                    |  |  |  |  |
|                                                                                                    | <u>[08.08.10:27:04]</u> |                                                                     | <messlv13>[ProtocolMain.Init/15]<br/>Protocol_SIM → True</messlv13>                                                                                                    |  |  |  |  |
|                                                                                                    | [08.08.10:27:04]        |                                                                     | <pre>CMessLvl2&gt;[CommDbs.Init_Specific/15] - done<br/>FidelioIfCAction V8.14.0.0<br/>FidelioDatabase V8.14.0.0<br/>FidelioPostings V8.14.0.0<br/>FidelioGlobalStatus V8.14.0.0<br/>FidelioGlobalStatus V8.14.0.0</pre> |  |  |  |  |
|                                                                                                    | [08.08.10:27:04]        |                                                                     | <messlvl2>[CommDbs.Init_Specific/15]<br/>Connected to hotel "Marcus Demo Version<br/>V8LIVE"</messlvl2>                                                                                                    |  |  |  |  |
|                                                                                                    | 108.08.10:27:04         |                                                                     | <messlv13>[CommMain.ChangeState/15]<br/>Disbl-Off</messlv13>                                                                                                    |  |  |  |  |
|                                                                                                    | [08.08.10:27:04]        |                                                                     | <messlv13>[CommMain.ChangeState/15] Off-Sync</messlv13>                                                                                                    |  |  |  |  |
|                                                                                                    | 108.08.10:27:04         |                                                                     | <messlv13>[IfcObject.ChangeLinkState/15]<br/>CommOff→CommOn</messlv13>                                                                                                    |  |  |  |  |
|                                                                                                    | <u>[08.08.10:27:04]</u> |                                                                     | -[010] <linkstart <br="" date="190808">Time="102704" /&gt;</linkstart>                                                                                                    |  |  |  |  |
|                                                                                                    | <u>[08.08.10:27:04]</u> |                                                                     | ←[0 1] <linkstart <br="" date="190808">Time="102704" /&gt;</linkstart>                                                                                                    |  |  |  |  |
|                                                                                                    | <u>[08.08.10:27:04]</u> |                                                                     | <messlv13>[IfcObject.ChangeLinkState/22]<br/>CommOn-Start</messlv13>                                                                                                    |  |  |  |  |
|                                                                                                    | 108.08.10:27:04         | <messlvl3>[CommMain.ChangeState/23] Off-Asyn</messlvl3>             |                                                                                                    |  |  |  |  |
| ConfigXml: C:\FIDELIO\Ifc8.Net\FKT\Hotel1\XML_POS\14XI                                                                                                    | ML_POS.Xml              |                                                                     |                                                                                                    |  |  |  |  |

Also on the left side in the connection tree following happens:

- 1. The Name of the Ifc8 instance is shown.
- 2. The IFC and PMS objects are shown.
- 3. The instance icon and the IFC object icons will be red, yellow, or green colored depending on the Ifc8 instance link status.

| IfcConnect -                                     | IfcProcess + V                                | /iew 👻 SslCert     | . 9 |
|--------------------------------------------------|-----------------------------------------------|--------------------|-----|
| □ <mark></mark> 127.0.0<br>□ <mark></mark> 8 FIA | ).1:5000<br>\S - Oracle Prope<br>lfc1<br>Pms1 | rty Interface base |     |

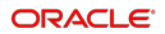

#### Ifc instance link status

| Icon Colour | Description                   | Notes          |
|-------------|-------------------------------|----------------|
| Red         | Not connected                 | LinkEnd mode   |
| Yellow      | Awaiting connection           | LinkStart mode |
| Crange      | Not connected + Comm<br>Async | LinkEnd mode   |
| 📕 Green     | Link established              | LinkAlive mode |

When the PMS and the vendor system are properly connected to IFC8 the status icons in IfcControl will become green and the monitoring status shows proper connection.

| IfcConnect • IfcProcess • View •   SslCert. Server/Client: | •                       | Ψ                                                      |                                                                                                    |
|------------------------------------------------------------|-------------------------|--------------------------------------------------------|----------------------------------------------------------------------------------------------------|
| □                                                          | 🗹 lfc1 🔽 Pms1 🔤 Main    | □ 🗹 → 🗹 ← 🗹 => 🗹 <= 🗋 DbAction 🖃                       | MessLvl3 + Compr. Style MonitorRefresh V Bottom                                                          |
| fic1<br>Pms1                                               | TimeStamp               | Ifc1<br>XML_POS⇔TCP≈5018:LOCAL<br>Link:Alive Comm:Sync | Pms1           SERV[14] ⇔ DBS=GlobaDbsConnect.0/FoCommPort=5514           Link:Alive           Comm:Sync |
|                                                            | <u>[08.08.10:31:54]</u> |                                                        | <pre><messlvl3>[CommDbs.CheckLic/3] Feature license "BILL_VIEW" done</messlvl3></pre>                    |
|                                                            | 108.08.10:31:541        |                                                        | <messlvl3>[CommDbs.CheckLic/3] Feature<br/>license "FARTIAL_CAS" done</messlvl3>                         |

**<u>Remember</u>** that the status of the lfc instance on the left side of the lfcControl form will only show when lfcControl connects with the related lfc8 instance. The lfc8 instance monitoring is always present, even lfcControl has no connection to the lfc8 instance.

### **Stopping Connection**

1. While the IfcControl has established a connection to the IFC8 instance, it is not possible to modify or delete a connection configuration.

In case of necessary changes first, stop the connection with the instance.

- 2. For this, select the IfcConnect Menu or right-click on the connection to stop and then select **Stop Connection**.
- Stop Connection only means that the Connection of IfcControl with the IFC8 instance will be stopped/closed. The IFC8 instance itself will remain in its connection status with PMS / vendor.

| IfcConnect + IfcProcess + View +   SslCert. Server/Client:      |                   | •                                                                                                    |                                                                                   |
|-----------------------------------------------------------------|-------------------|----------------------------------------------------------------------------------------------------|-----------------------------------------------------------------------------------|
| I27.0.0.1:5101     XMI_POS - Generic Interface based on XMI_POS | 🗹 lfc1 🔽 Pms1 🗖 N | $fain \qquad \bigtriangledown \rightarrow \checkmark \leftarrow \checkmark \Rightarrow \checkmark <= \bigcirc DbAction =$ | MessLv13 + Compr. Style MonitorRefresh Bottom                                     |
|                                                                 | TimeStamp         | Ifc1<br>XML_POS⇔TCP=5018:LOCAL<br><mark>Link:Alive Comm:Sync</mark>                                                       | Pms1<br>SERV[14] ⇔ DBS=GlobaDbsConnect:0/FoCommPort=5514<br>Link:Alive Comm:Sync  |
|                                                                 | [08.08.10:31:54]  |                                                                                                    | <pre> MessLvl3&gt;[CommDbs.CheckLic/3] Feature<br/>license "BILL_VIEW" done</pre> |
|                                                                 | 500 00 10-01-541  |                                                                                                    | discolution (Complete Charles in (2) Frances                                      |

### **IfcProcess Options**

Use to perform available action as per connected lfc8 instance.

Especially when Ifc8 is running as Service and no GUI is available the IfcControl application offers great benefit for the user monitoring IFC8 (local IT manager, Consultant, support).

To use IfcProcess options requires IfcControl connection to the specific Ifc8 instance.

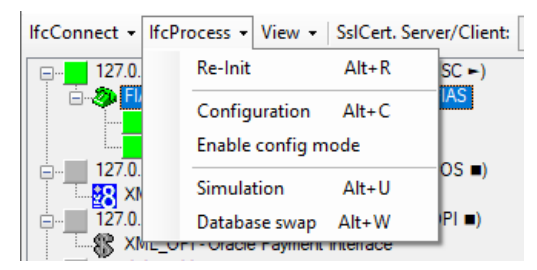

If process options are not available when If Control is not connected to the If c instance.

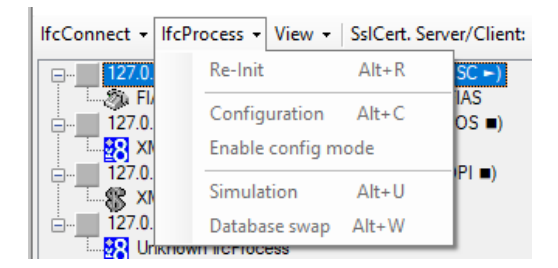

#### **Available Options**

### Re-Init

- 1. Select the "Re-Init" option to disconnect the IFC instance from current connections and perform internal initialization.
- 2. Use the "Re-Init" option to restart an Ifc8 instance without the need to shutting down the application or stopping the Ifc Service.

### Configuration

- 1. Select the **Configuration** option to access the Configuration Editor if the specific Ifc8 instance running either as a Service or as an application.
- 2. Access to the Configuration requires user authentication with local Windows user credentials.

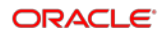

### Enable Config Mode

- 1. Select **Enable Config mode** option to set the current Ifc8 instance into Configuration mode for longer configuration changes.
- 2. Config mode will disable any connections from or to the Ifc8 instance.
- 3. Select **Disable Config mode** option to set current Ifc8 instance back to status to allow connections from and to Ifc8 instance.

### Simulation

- 1. Select the **Simulation** option to access the internal IFC8 simulation module.
- 2. Access to the **Simulation** module requires user authentication with local Windows user credentials.

### Database Swap

- 1. Select the **Database Swap** option to start a Data Resync process for the specific Ifc8 instance.
- 2. Use this option to start a DataResync process for IfcService instances or IfcApplications running on a remote server.

### **View Options**

Menu Options to disable or enable the **display of current IFC8 communication** or to display hidden connections.

### Show LogBrowser

- 1. Enable or disable displaying the current IFC8 LogBrowser Monitoring.
- 2. Select the View- menu and then select Show LogBrowser.

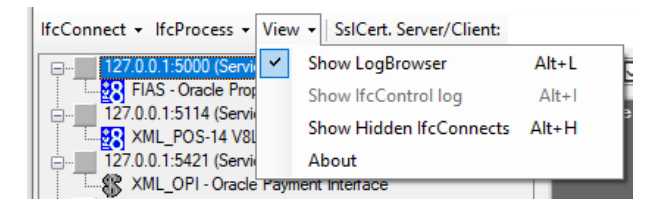

- 3. By default, the Ifc8 instance monitoring window is enabled once IfcControl has an initial connection to the Ifc instance.
- 4. Unticking the **Show LogBrowser** menu will either show no monitoring or the internal IfcControl log when it is marked to display.

### Show IfcControl Log

- 1. Enable or disable displaying the internal IfcControl log.
- 2. Select the View menu and then select Show IfcControl log.

| lfcConnect + lfcProcess +   | Vie         | w 👻 SslCert. Server/Client:               |              |
|-----------------------------|-------------|-------------------------------------------|--------------|
| 🗐 🖓 🖂 127.0.0.1:5000 (Servi |             | Show LogBrowser                           | Alt+L 2:     |
| E S FIAS - Oracle Pror      | ~           | Show IfcControl log                       | Alt+I        |
| Pms1                        |             | Show Hidden IfcConnects                   | Alt+H 2:     |
| 🗐 🖳 127.0.0.1:5114 (Servi   |             | About                                     | 1            |
| XML_POS-14 V8L              | ive         |                                           | 15.12.20.12: |
| 127.0.0.1:5421 (Servic      | :е-н<br>Рау | oteIV8Live-21XML_OPI ■)<br>ment Interface | 15.12.20 12: |

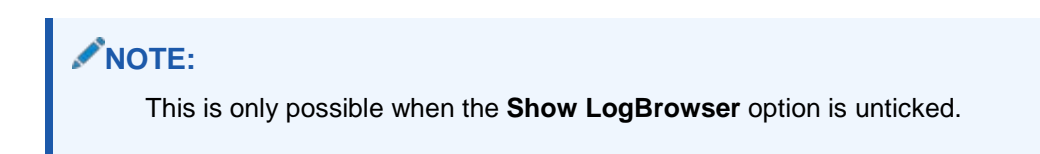

3. Unticking the Show IfcControl log will show no monitoring.

### Show Hidden IfcConnects

Displays all IfcConnections marked as **hidden** for this IfcControl instance using the **Hide Connection** option.

This is the only way to change back a hidden connection to unhide.

1. Select the **Show Hidden IfcConnects** to display all hidden Ifc Connections in this IfcControl instance.

Hidden IfcConnects are displayed in light-grey color.

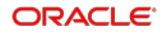

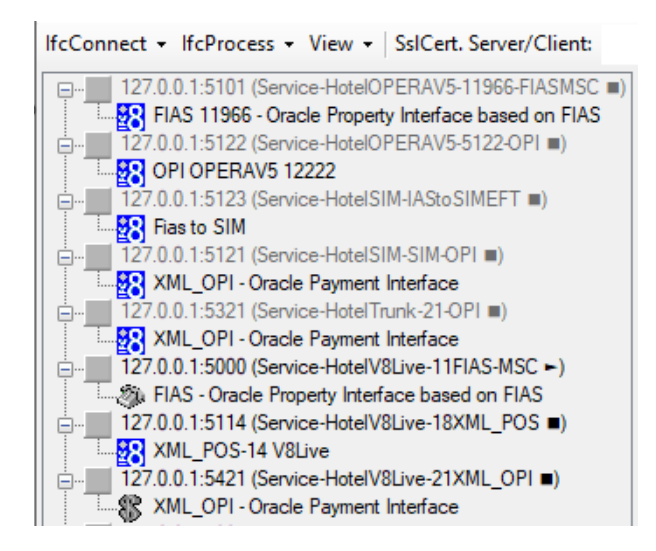

2. Unmark the **Hide Connection** option under IfcConnect or context menu of the marked hidden Ifc connection to show the connect in the IfcControl panel list.

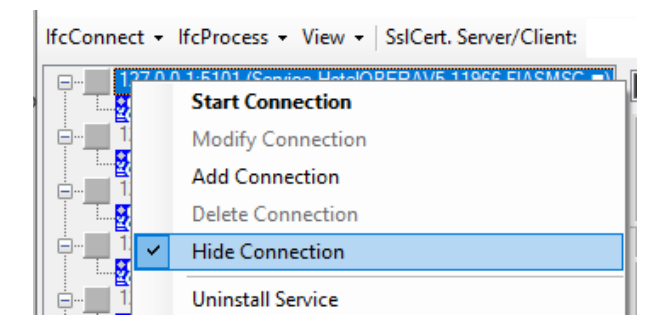

3. Unmark the Show Hidden IfcConnects to hide the IfcConnects marked as hidden.

### About

The About option shows the legal Oracle disclaimer text for this version of IfcControl.

# Connecting with a Secure Connection (SSL Certificates)

As of IFC8.14.3.0, it is possible to run the IfcControl tool on a remote PC (not the IFC PC) within the customer network and manage Ifc instances or Ifc Services installed on the IFC PC from a different PC.

Connection is only possible using SSL certificates linked in the Ifc configuration and the IfcControl configuration.

### **Generating Certificates**

Via lfcApplication:

- 1. Start the **Ifc8 instance** as an application.
- 2. Go to Options Create Certificate (ALT-T).

Via lfcControl:

In IfcControl configure the IFC connection / Service.

When a connection is working (only on Host IFC PC) and you want to add certificates to secure the connection go to IfcConnect – Create Certificate.

Local PC user authentication is required.

1. Enter a password for the current local user logged in to the PC.

The Create Certificate form opens to define the certificate path and name, password, and certificate validity.

For an IfcConnect which did not have a connection with the Ifc instance, the default path is the IfcControl directory and a \* \* placeholder name.

| Create a new certificate | 2                                                 | × |
|--------------------------|---------------------------------------------------|---|
| Certificate name         | ::<br>let\lfcControl\lfc8.Net-Cert(*FktLogo*)     | ] |
| Password (min.           | length 8, req. 1 upper & numeric & symbol char.): |   |
| Validity (1-5 yea        | rs):                                              | ] |
| Cancel                   | OK                                                |   |

2. Adjust the directory and the certificate name as desired.

Do not take over the default certificate name.

It is not possible to create the certificate with the above default name containing the (\*).

- 3. Enter the required password.
- 4. Enter the required certificate validity (in years) and then click OK.

| Cr | eate a new certificate                                             | × |
|----|--------------------------------------------------------------------|---|
|    |                                                                    |   |
|    | Certificate name:                                                  |   |
|    | C:\FIDELIO\Ifc8.Net\FKT\1V8Live\11FIASMSC\Cert\Ifc8.Net-Cert(FIAS) |   |
|    |                                                                    |   |
|    | Password (min. length 8, req. 1 upper & numeric & symbol char.):   | _ |
|    | •••••                                                              |   |
|    |                                                                    |   |
|    | Validity (1-5 years):                                              |   |
|    | 2                                                                  |   |
|    |                                                                    |   |
|    | Cancel OK                                                          |   |
|    |                                                                    |   |

Certificates are generated and stored in the defined directory.

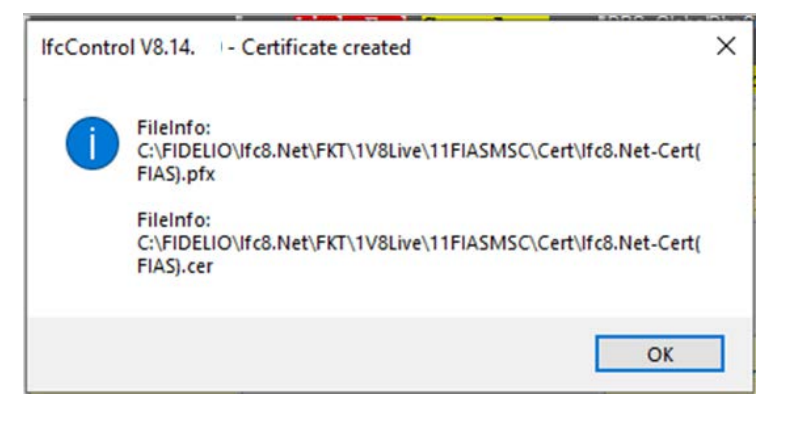

| FIDELIO | > Ifo | c8.N | et≯          | FKT            | >   | 1V8Live                | >            | 11FIASMSC → | Cert |
|---------|-------|------|--------------|----------------|-----|------------------------|--------------|-------------|------|
| -       | •     |      | Nam          | e              |     | ^                      |              |             | 1    |
|         |       |      | if 👧 If      | c8.Ne<br>c8.Ne | t-( | Cert(FIAS<br>Cert(FIAS | ).ci<br>).pi | er<br>fx    |      |
|         |       |      | - <u>2</u> - |                |     |                        | · P          |             |      |

### Adding Certificate to the Local IfcControl

In IfcControl marks the related defined Ifc Connection and make sure the connection (and the Ifc Service) is stopped.

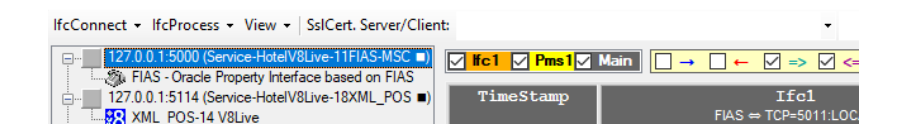

Mark the first Pick Box on the IfcControl header SsICert. Server/Client.

1. Select the arrow to open the Select file form:

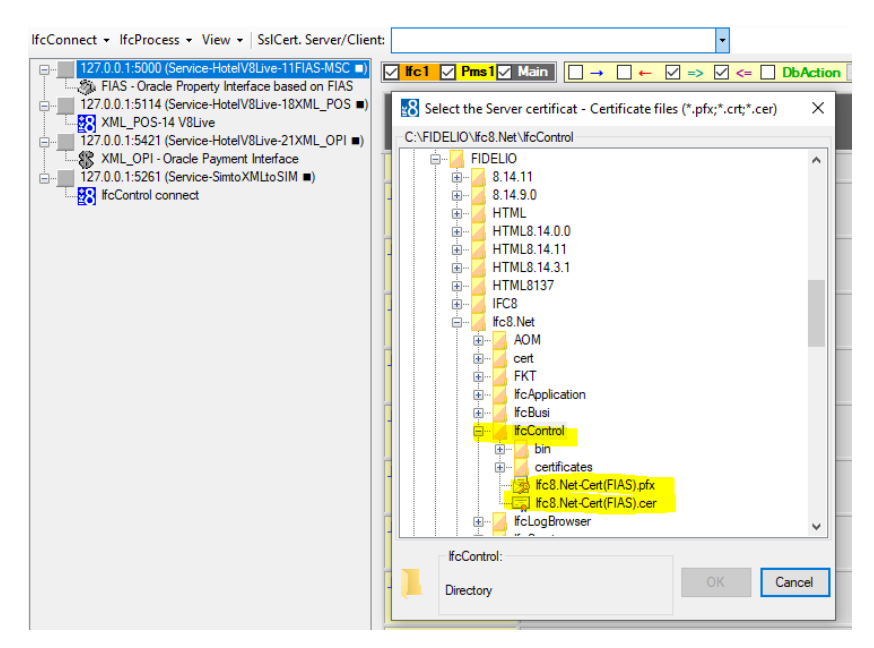

2. Choose the desired .crt certificate to create and click OK.

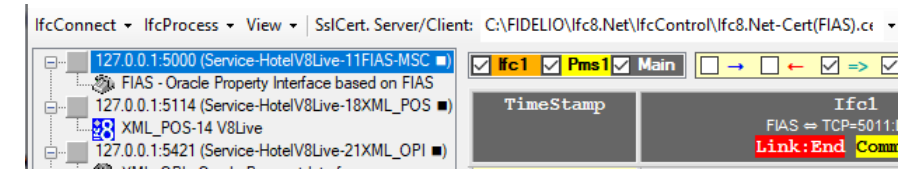

The certificate is linked to the Ifc connection Instance.

It is now optional to enter also the .pfx client certificate to gain mutual authentication – depending on the setup of mutual certificate in IFC instance configuration (client certificate)

- 3. Mark the second check box on the IfcControl header (SsICert. Server/Client.
- 4. Select the arrow to open the Select file form:

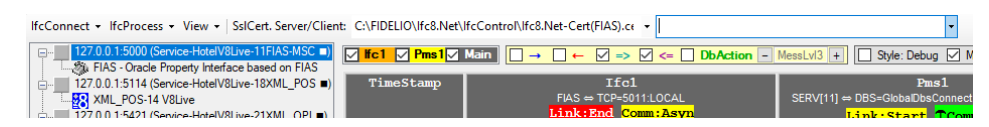

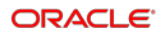

| IfcConnect • IfcProcess • View •   SslCert. Server/Clien | nt: C:\FIDELIO\Ifc8.Net\IfcControl\Ifc8.Net-Cert(FIAS).ce •                                                            | •                               |
|----------------------------------------------------------|----------------------------------------------------------------------------------------------------|---------------------------------|
| □127.0.0.1:5000 (Service-HotelV8Live-11FIAS-MSC ■)       | $\boxed{\text{Ifc1}  Pms1}  Main}  \boxed{\rightarrow}  \leftarrow  \forall \Rightarrow  \forall \leftarrow  DbAction$ | n - MessLvl3 + Style: Debug 🗹   |
| 127.0.0.1:5114 (Service-HotelV8Live-18XML_POS ■)         | TimeStamp Select the Client certificat - Certificate files (*.pfx)                                                     | × Pms1<br>⇒ DBS=GlobalDbsConned |
| 127.0.0.1:5421 (Service-Hotel//8I ive-21XML_OPL =)       | C:\FIDELIO\lfc8.Net\lfcControl\lfc8.Net-Cert(FIAS).pfx                                                                 | Link:Start TCo                  |
| XML OPI - Oracle Payment Interface                       | FIDELIO                                                                                                    | V ave-nh carts for m            |
| 127.0.0.1:5261 (Service-SimtoXMLtoSIM =)                 | 8.14.11                                                                                                    | → IWKC_START >= '0              |
| FcControl connect                                        | <u>105.11.16:27:</u>                                                                                                   |                                 |
|                                                          | 🔬 👜 🛃 HTML                                                                                                    |                                 |
|                                                          |                                                                                                    |                                 |
|                                                          | 105.11.16:28: IIIIIIIIIIIIIIIIIIIIIIIIIIIIIIIIIII                                                                      | 3>[Parser_SERV.Iwko             |
|                                                          | HTML8.14.3.1                                                                                                    | ake-up calls for du             |
|                                                          | HIML8137                                                                                                    | + IWRC_START >= '03             |
|                                                          | 105.11.16:29: Hr. FoR Net                                                                                              | 3>[Parser_SERV.1WK              |
|                                                          |                                                                                                    | TWKC START >= '0                |
|                                                          | 105 11 16:20:                                                                                                    |                                 |
|                                                          | FKT                                                                                                    |                                 |
|                                                          | IfcApplication                                                                                                    |                                 |
|                                                          | 105.11.16:30:                                                                                                    | 3>[Parser SERV. Twk             |
|                                                          | E- KicControl                                                                                                    | ake-up calls for d              |
|                                                          | 😥 😥 👘 🛃 bin                                                                                                    | - IWKC_START >= '0'             |
|                                                          | [05.11.16:30: E- Certificates                                                                                          |                                 |
|                                                          | fc8.Net-Cert(FIAS).pfx                                                                                                 |                                 |
|                                                          | in IfcLogBrowser                                                                                                    |                                 |
|                                                          | <u>105.11.16:31:</u>                                                                                                   | 3>[Parser_SERV.Iwk              |
|                                                          | Presentation de                                                                                                    | ake-up calls for du             |
|                                                          | r assword required:                                                                                                    | - IWKC_START >= '0              |
|                                                          | 105.11.16:31: OK                                                                                                    | Cancel                          |
|                                                          |                                                                                                    |                                 |

- 5. Enter the password generated for the certificate.
- 6. Then click **ENTER**.

When the password is correct the certificate information will be displayed in red. When the password is incorrect related message will display.

7. Select OK to confirm the choice

(Select Cancel to close without change.)

| lfcConnect + lfcProcess + View +   SslCert. Server/Clier | t: C:\FIDELIO\Ifc8.Net\I     | fcControl\lfc8.Net-Cert(FIAS).ce - C:\FIDELIO\lfc8.Net\lfv                                      | cControl\lfc8.Net-Cert(FIAS).p1 - |
|----------------------------------------------------------|------------------------------|-------------------------------------------------------------------------------------------------|-----------------------------------|
| □                                                        | <mark>✓ lfc1 ✓ Pms1</mark> ✓ | $Main \square \rightarrow \square \leftarrow \square \Rightarrow \square <= \square DbAction -$ | MessLvl3 + Style: Debug 🗸 M       |
| 127.0.0.1:5114 (Service-HotelV8Live-18XML_POS =)         | TimeStamp                    |                                                                                                 | Pms1                              |

The second certificate gets linked to the Ifc connection Instance.

8. Double Click on the defined Ifc Connection to see if the certificate and password are valid for this connection.

If Ifc Connection is linked to an IfcService first start the Service.

| IfcConnect - IfcProcess - View - SsICert. Server/Client |
|---------------------------------------------------------|
| [□                                                      |
| FIAS - Oracle Property Interface based on FIAS          |
| In Ifc1                                                 |
| Pms1                                                    |
|                                                         |
|                                                         |

In the MAIN log, you can see the validation of the certificate is correct (or not).

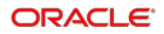

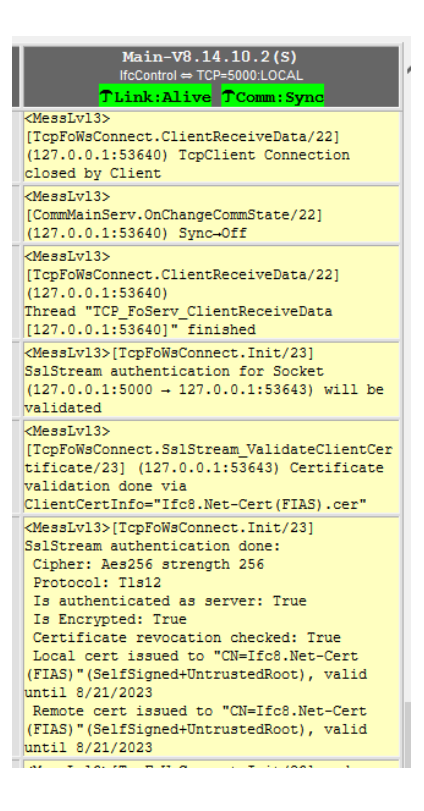

9. Repeat the above on the remote IfcControl application.

### Adding Certificate to IFC8.Net

The \*.pfx certificate is added to the IFC8.Net configuration in the MAIN > COMM section

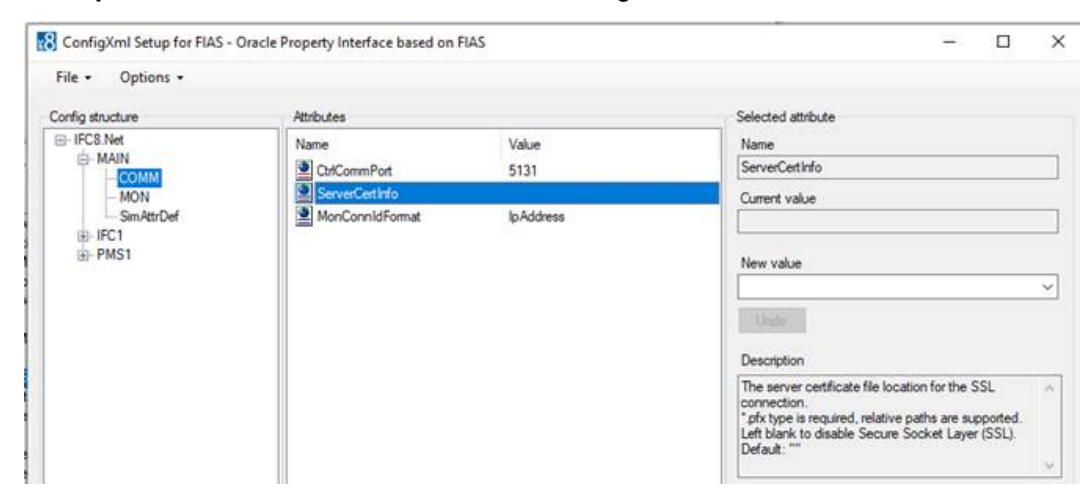

# 4 Installig IfcControl on Remote PC

1. Use the Ifc8 Install wizard and choose Custom Setup to install the IfcControl tool.

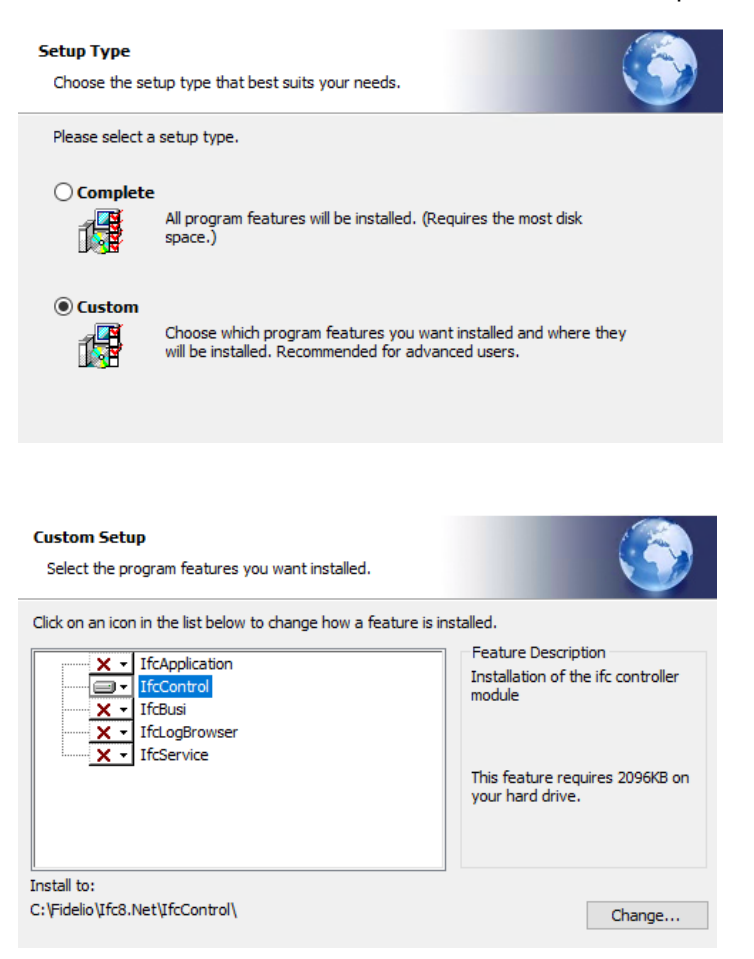

An example where only IfcControl is installed.

- 2. Execute the installation and after finishing, close the wizard.
- 3. Start IfcControl.exe as administrator from out the IfcControl directory. It is recommended to create a shortcut that will start as administrator.

IfcControl starts.

| 🚯 lfcControl - V8.14.2.2 (Administrator)                                                                                               |   | - | × |
|----------------------------------------------------------------------------------------------------|---|---|---|
| IfcConnect • IfcProcess • View • SslCert. Server/Client: •                                                                             | • |   |   |
| IfcConnect • lfcProcess • View • SslCert. Server/Client:       -         IfcControl connect       -         IfcControl connect       - |   |   |   |
|                                                                                                    |   |   |   |
|                                                                                                    |   |   |   |
|                                                                                                    |   |   |   |
| Log: Cfg:                                                                                                    |   |   | : |

It generates a default connection record you can now use.

### Configuring the Remote IfcControl:

### Requirement

- Make sure you have created a valid network connection to the local IFC PC.
- Local IFC PC has a share activated within the IFC Config and log paths.
   Example folder:
   c:\fidelio\Ifc8.Net\Config\FKT1\

```
c:\fidelio\Ifc8.Net\Config\FKT2\
c:\fidelio\Ifc8.Net\Config\FKT3\
Folder Config has an active share.
```

| Conf         | ig Proper             | ties        |          |
|--------------|-----------------------|-------------|----------|
| General      | Sharing               | Security    | Previous |
| Netwo        | ork File and          | d Folder Sh | aring    |
|              | Config<br>Shared      | d           |          |
| Netw<br>\\WF | ork Path:<br>IVM02847 | ^\Config    |          |
| S            | hare                  |             |          |

- An active network share between IfcControl PC and IFC PC
- (A pair of) certificates between IfcControl and local IFC8.Net instance

### Configuration

1. Execute IfcControl.exe

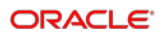

IfcControl will open with a default connection to 127.0.0.1 Port 5101

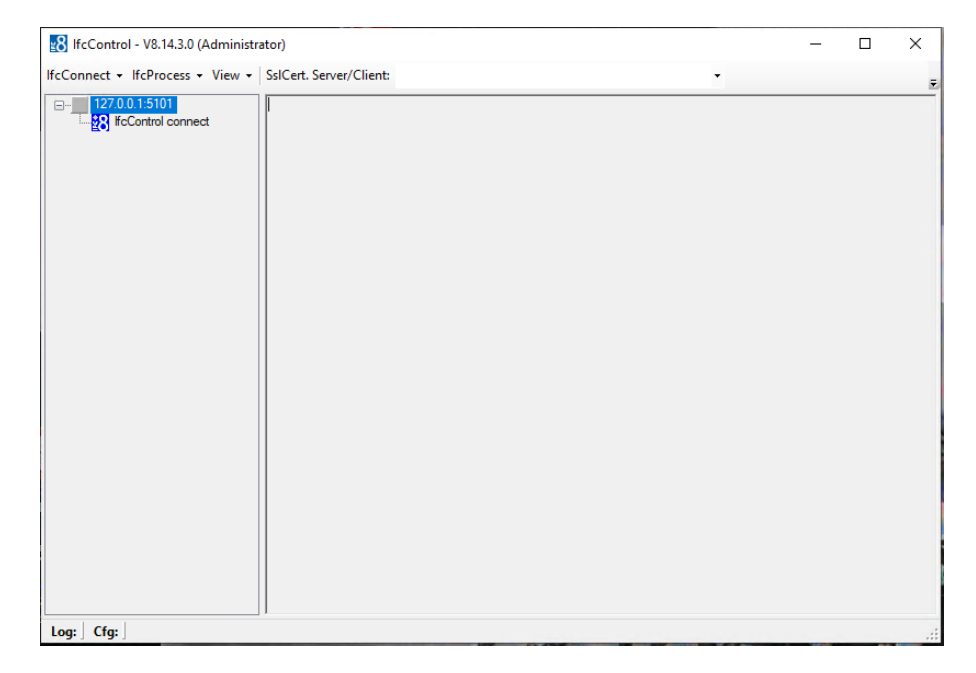

#### 2. Select IfcConnect / Modify connection.

3. Enter the IP Address or DNS name and Connection IP port for the desired Ifc instance on the host PC.

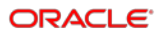

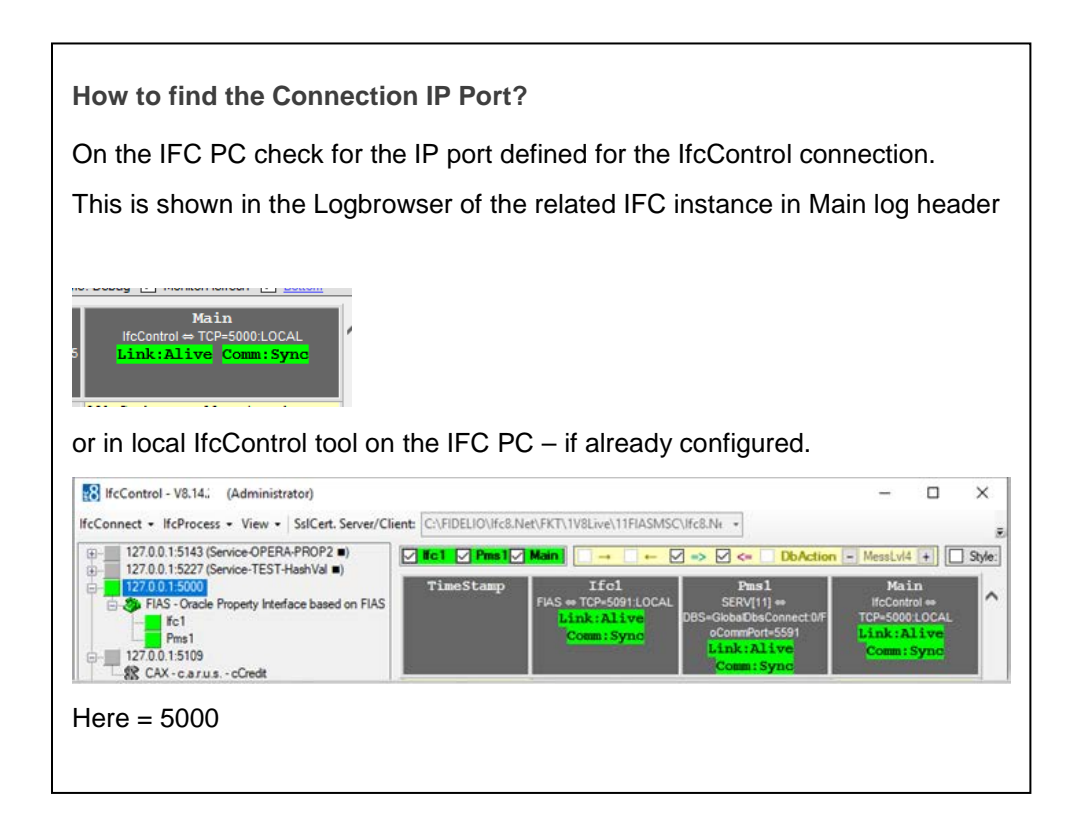

The final entry should look like this:

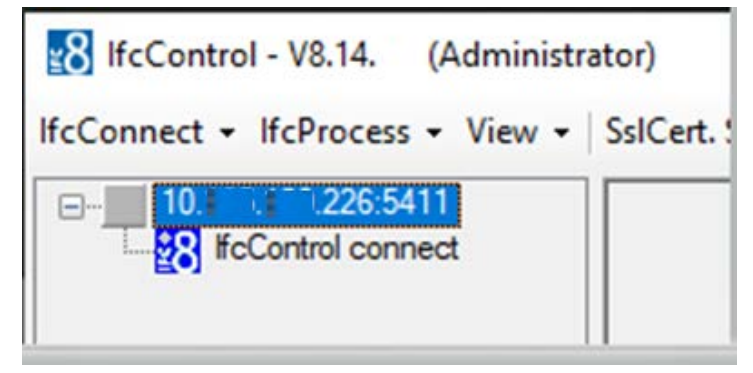

- 4. Add the certificates to this connection as shown above.
- 5. Copy both certificates to the remote PC and store them in a defined directory

| Fidelio | Fidelio > Ifc8.Net > IfcControl > certificates |              |                |   |                  |                      |      |      |
|---------|------------------------------------------------|--------------|----------------|---|------------------|----------------------|------|------|
|         | ^                                              | Name         | ^              | v | Date modified    | Туре                 | Size |      |
|         |                                                | 🔄 lfc8.Net-0 | Cert(FIAS).crt |   | 11.12.2019 10:13 | Security Certificate |      | 1 KB |
|         |                                                | 🦻 lfc8.Net-0 | Cert(FIAS).pfx |   | 11.12.2019 10:13 | Personal Informati   |      | 3 KB |

| 8 IfcControl connect | Select the Se | ever certificate t | 5le                           |                  | ×          |  |
|----------------------|---------------|--------------------|-------------------------------|------------------|------------|--|
|                      | Look in:      | certificates       | ~                             | G 🛊 😕 🗔-         |            |  |
|                      | -             | Name               | · ·                           | Date modified    | Туре       |  |
|                      | 7             | Ifc8.Net-0         | Cert(MBOESEL-LAP).pfx         | 11.12.2019 14:12 | Personal I |  |
|                      | Quick access  | Ifc8.Net-0         | Cert(MBOESEL-LAP).crt         | 11.12.2019 14:12 | Security C |  |
|                      |               | Ifc8.Net-0         | Cert(IFC).pfx                 | 08.01.2020 09:30 | Personal I |  |
|                      |               | Ifc8.Net-0         | Cert(IFC).crt                 | 08.01.2020 09:30 | Security C |  |
|                      | Desktop       | Ifc8.Net-0         | Cert(FIAS).pfx                | 20.01.2020 10:06 | Personal I |  |
|                      | -             | Ifc8.Net-0         | Cert(FIAS).crt                | 20.01.2020 10:06 | Security C |  |
|                      | <b>m</b>      |                    |                               |                  |            |  |
|                      | Libraries     |                    |                               |                  |            |  |
|                      |               |                    |                               |                  |            |  |
|                      | ~             |                    |                               |                  |            |  |
|                      | This PC       |                    |                               |                  |            |  |
|                      |               | <                  |                               |                  | >          |  |
|                      |               | File name:         | Ifc8.Net-Cert(FIAS).crt       | ~                | Open       |  |
|                      | Network       |                    | Landard and the second second |                  |            |  |

| 8 Select the Cli                     | ent certificate f                                                             | le                                                                                                    |                                                                                                    | ×                                                                                                    |
|--------------------------------------|-------------------------------------------------------------------------------|----------------------------------------------------------------------------------------------------|----------------------------------------------------------------------------------------------------|----------------------------------------------------------------------------------------------------|
| Look in:                             | certificates                                                                  | ~                                                                                                    | G 🛊 🗈 🗔-                                                                                                    |                                                                                                    |
| Quick access<br>Desktop<br>Libraries | Name                                                                          | ert(MBOESEL-LAP).pfx<br>ert(IFC).pfx<br>ert(FIAS).pfx                                                                                                    | Date modified<br>11.12.2019 14:12<br>08.01.2020 09:30<br>20.01.2020 10:06                                                                                                    | Type<br>Personal<br>Personal<br>Personal                                                                                                    |
|                                      | ۲                                                                             |                                                                                                    |                                                                                                    | >                                                                                                    |
|                                      | File name:                                                                    | Ifc8.Net-Cert(FIAS).pfx                                                                                                    | ~                                                                                                    | Open                                                                                                    |
| Matural                              | rife fidilite.                                                                | lico.recoert(rino).prx                                                                                                    |                                                                                                    | Oper                                                                                                    |
|                                      | Select the Cli<br>Look in:<br>Quick access<br>Desktop<br>Libraries<br>This PC | Select the Client certificate fi<br>Look in: certificates<br>Quick access<br>Desktop<br>Libraries<br>This PC<br>Select the Client certificates<br>Name<br>Mame<br>Mame<br>Mame<br>Mame<br>Mame<br>Mame<br>Mame<br>M | Select the Client certificate file<br>Look in: certificates<br>Quick access<br>Desktop<br>This PC<br>Select the Client certificates<br>Name<br>Mare<br>Mar | Select the Client certificate file Look in: Coefficients Cuick access Cuick access |

| IfcControl - V8.14 (Administr | ator)<br>SslCert. Server/Client: C:\Fidelio\lfc8.Net\lfcControl\certificates\lfc8.Net-C | C:\Fidelio\lfc8.Net\lfcControl\certificates\lfc8.Net-C |
|-------------------------------|-----------------------------------------------------------------------------------------|--------------------------------------------------------|
| □                             | Validate SSL certificate password                                                       |                                                        |
|                               | Enter the X509-Certificate password:                                                    |                                                        |
|                               | Cancel                                                                                  | ок                                                     |
|                               |                                                                                         | d                                                      |

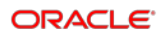

| 🔀 IfcControl - V8.14. (Administrator)                                                                                                    | -           |         | × |
|----------------------------------------------------------------------------------------------------|-------------|---------|---|
| IfcConnect + IfcProcess + View + SslCert. Server/Client: C:\Fidelio\Ifc8.Net\IfcControl\certificates\Ifc8.Net-C + C:\Fidelio\Ifc8.Net\IfcControl\certificates\Ifc8.Net-C + C:\Fidelio\Ifc8.Net\IfcControl\certificates\Ifc8.Net-C + C:\Fidelio\Ifc8.Net\IfcControl\certificates\Ifc8.Net-C + C:\Fidelio\Ifc8.Net\IfcControl\certificates\Ifc8.Net\IfcControl\certificates\Ifc8.Net-C + C:\Fidelio\Ifc8.Net\IfcControl\certificates\Ifc8.Net\IfcControl\certificates\Ifc8.Net-C + C:\Fidelio\Ifc8.Net\IfcControl\certificates\Ifc8.Net\Ifc8.Net\IfcControl\certificates\Ifc8.Net\IfcControl\certificates\Ifc8.Net\Ifc8.Net\IfcControl\certificates\Ifc8.Net\Ifc8.Net\Ifc8.Ne | ates\lfc8.N | let-C 🔹 |   |
| B-10 165 120 226 5411<br>↓ 28 fcControl connect                                                                                                    |             |         |   |

Once done start the connection by double click the connection on the left menu.

| If Connect • If CProcess • View • | SolCert. Server/Client:       [C:hidelio\tr2s.Net\tr2cControl\certificates\tr2s\tr2s.Net       [C:hidelio\tr2s.Net\tr2cControl\certificates\tr2s\tr2s.Net\tr2cControl\certificates\tr2s.Net\tr2cControl\certificates\tr2s.Net\tr2cControl\certificates\tr2s.Net\tr2cControl\certificates\tr2s.Net\tr2cControl\certificates\tr2s.Net\tr2cControl\certificates\tr2s.Net\tr2cControl\certificates\tr2s.Net\tr2cControl\certificates\tr2s.Net\tr2cControl\certificates\tr2s.Net\tr2s.Net\tr2cControl\certificates\tr2s.Net\tr2s.Net |  |
|-----------------------------------|----------------------------------------------------------------------------------------------------|--|
|                                   | 20.01.20.1056/22.764 Main         Q-Handler GetNextErtry(): RequestLinkStat / RequestLinkStat / Received_Reply /           20.01.20.1056/22.764 Main         Q-Handler GetNextErtry(): RequestLinkStat / RequestLinkStat / Received_Reply /           20.01.20.1056/22.760 Min         Received_reply           Win Domain:                                                                                                    |  |

When connection to the host PC is successful, the user must authenticate connection once with the windows user and password of the host PC.

| in T | Authentication by W       | /in user       | × |
|------|---------------------------|----------------|---|
| 1    | Jser Name:<br>Via Domaia: | user of IFC PC |   |
| F    | Password:                 | •••••          |   |
|      |                           | Login          |   |

In case the log file and config file are accessible (through providing a proper network connection/share) the remote IfcControl will display the current logfile browser and the link status of the interface instance (left side).

| 127.0.0.1.5111 |                  |                                                            | DbAction - MessLv(3 + Style                                                                                                    | Debug 🖸 MontorRefresh 🔗 Bottom                                                                             |
|----------------|------------------|------------------------------------------------------------|----------------------------------------------------------------------------------------------------|----------------------------------------------------------------------------------------------------|
| PMS1           | TimeStamp        | IPCI-FIAS-<br>FIAS = TCP-509110CAL<br>Mink: End Comm: Asyn | 19451<br>SERV[11] =<br>DBS-GubaDbaConst DFO-CommPort-SS<br>DBS-GubaDbaConst DFO-CommPort-SS<br>Dink:Start 7Coom:Sync                                  | Main-V8.14. 1(A)<br>HoControl = TCP-S111LOCAL<br>TLink:Alive Comm:Sync                                     |
|                |                  |                                                            | Results → IWMC_START<br>>= '08.25.14:53:00'                                                                                                    |                                                                                                    |
|                | 108.25/14:56:561 |                                                            |                                                                                                    | <pre>dessLv13&gt; [IfcMain.moStateTimer_Elapsed 12] Garbage collection done (memory usage 126-12608)</pre> |
|                | 108.25/14:57:001 |                                                            | CMessLv13><br>[Farser_SERV.IwkoChk/14]<br>Check stored wake-up calls<br>for dus:<br>Results - IWKC_START<br>>= '00.25.14:54:00'                       |                                                                                                    |
|                | 108.25/14:57:591 |                                                            |                                                                                                    | CMessLv13><br>[IfcMain.moStateTimer_Elapsed<br>14] Garbage collection done<br>(memory usage 127-127MB)     |
|                | 108.25/14:58:001 |                                                            | <pre>cHessLv13&gt;<br/>[Farser_SERV.lwkoChk/12]<br/>Check stored wake-up calls<br/>for due:<br/>Results = IWKC_START<br/>&gt;= '0K_25.14155.00'</pre> |                                                                                                    |

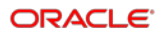

# 5 Multiple IfcControl Instances

It is possible to install multiple IfcControl instances on the same PC.

When the customer wants to run multiple interfaces of multiple properties on one PC it might be useful to separate the interface instances in separate IfcControl applications to have a better overview.

To create another IfcControl instance there are two options:

### **Multiple IfcControl Directories**

1. Copy the complete \lfcControl directory with its containing files and give it a different name – for example the Property Name or code

| FIDELIO > Ifc8.Net > IfcControl   |                  |                   |          |  |
|-----------------------------------|------------------|-------------------|----------|--|
| Name ^                            | Date modified    | Туре              | Size     |  |
| Hotel1                            | 27.01.2020 10:45 | File folder       |          |  |
| Hotel2                            | 27.01.2020 10:44 | File folder       |          |  |
| 🔢 lfcControl.exe                  | 04.03.2020 21:31 | Application       | 1.922 KB |  |
| lfcControl.exe.config             | 13.02.2020 14:44 | CONFIG File       | 1 KB     |  |
| IfcControl.xml                    | 04.03.2020 14:57 | XML Document      | 5 KB     |  |
| IfcSuite8Wrapper.dll              | 04.03.2020 21:32 | Application exten | 36 KE    |  |
| InstallUtil.InstallLog            | 19.02.2020 09:48 | INSTALLLOG File   | 2 KE     |  |
| 🗟 Interop.FidelioDatabase.dll     | 04.03.2020 21:32 | Application exten | 23 KE    |  |
| 🗟 Interop.fidelioerror.dll        | 04.03.2020 21:33 | Application exten | 12 KE    |  |
| 🚳 Interop.fidelioGlobalStatus.dll | 04.03.2020 21:33 | Application exten | 44 KE    |  |
| Interop.FideliolfcAction.dll      | 04.03.2020 21:33 | Application exten | 14 KE    |  |
| Interop.fidelioMisc.dll           | 04.03.2020 21:33 | Application exten | 17 KE    |  |
| Interop.FidelioPostings.dll       | 04.03.2020 21:33 | Application exten | 25 KB    |  |

2. In the lfcControl application, the header displays the folder name so one can differentiate between the applications.

8 IfcControl[Hotel2] - V8.14.

### Multiple IfcControl Configuration Files

1. Create multiple IfcControl configuration files (IfcControl.xml) and name them as per Property, chain.

Configure them separately only with the desired IFC Connections. Use the Hide Connection option for not displaying IfcService connection for other properties, chains, etc

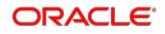

| > FIDELIO > Ifc8.Net > IfcControl |
|-----------------------------------|
| Name ^                            |
| 📙 bin                             |
| certificates                      |
| Hotel-OPERAV5.xml                 |
| Hotel-SIM.xml                     |
| 🗹 🔮 Hotel-Trunk.xml               |
| Hotel-V8Live.xml                  |
|                                   |
| lfcControl.exe.config             |
| IfcControl.xml                    |
|                                   |

2. Start the related lfcControl instance as per the shortcut linked with the related configuration file.

| 8 IfcControl-Hotel V8Live Properties     |                                                 |                           |        |                 | > |
|------------------------------------------|-------------------------------------------------|---------------------------|--------|-----------------|---|
| Security                                 | De                                              | Details Previous Versions |        | evious Versions |   |
| General                                  | Shortcut                                        | Compati                   | bility | Encryption      |   |
| FcControl-Hotel V8Live                   |                                                 |                           |        |                 |   |
| Target type:                             | Application                                     |                           |        |                 |   |
| Target location                          | : IfcControl                                    |                           |        |                 |   |
| Target:                                  | C:\FIDELIO\lfc8.Net\lfcControl\Hotel-V8Live.xml |                           |        |                 |   |
| Start in: C:\FIDELIO\lfc8.Net\lfcControl |                                                 |                           |        |                 |   |
| Shortcut key:                            | None                                            |                           |        |                 |   |
| Run:                                     | Normal window V                                 |                           |        |                 |   |
| Comment:                                 |                                                 |                           |        |                 |   |
| Open File L                              | ocation                                         | Change Ico                | n      | Advanced        |   |

# 6 Configuring IfcService

If cControl module offers the option to configure If c8 instances as a service or remove it from an installed service.

It is also possible to maintain Ifc8.Net services by starting and stopping the service.

### Installing Ifc8 Instance as Service

- 1. Ensure that the IfcService module is installed.
- 2. Connect configured IfcControl connection to the Ifc8 instance.

IfcControl connection established.

3. Select IfcConnect and then choose Install as Service option:

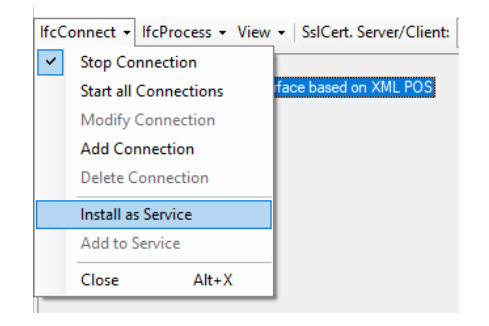

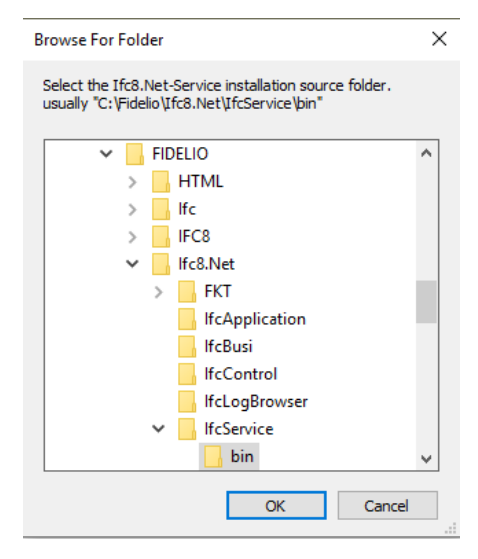

A browse-for-folder window will pop up to select the Ifc8.Net-Service installation source folder.

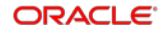

This is by default the c:\fidelio\lfc8.Net\lfcService\bin folder

4. Confirm the folder with **OK**.

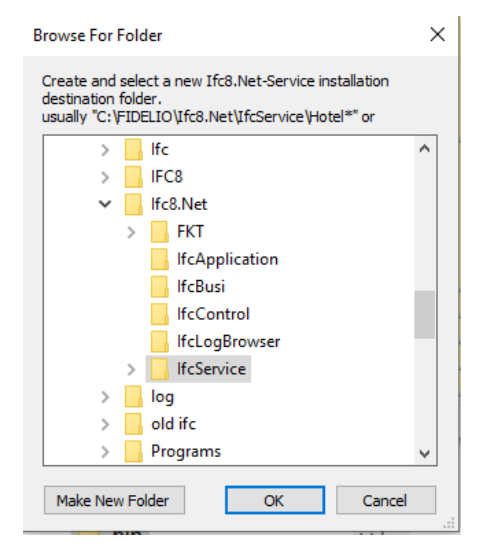

5. Define a new folder for the new Service to be installed.

The program will then copy the necessary files from the \lfcService\bin folder into this new folder.

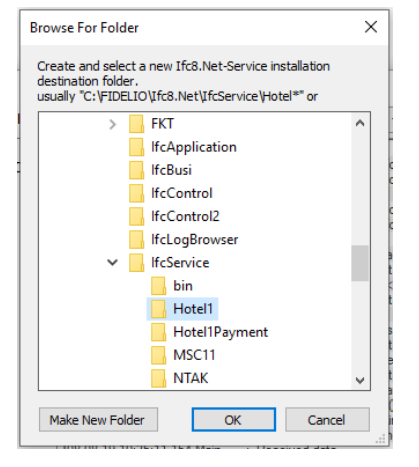

The folder should be a subfolder of \lfcService

For example: Create a new folder Hotel1, then click OK to continue.

#### What happens in the background?

If cControl will copy the If cService files from the \If cService \bin folder into the new folder you created.

A new configuration form will open.

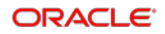

| Verify IfcNetService settings |                               |
|-------------------------------|-------------------------------|
| IfcNetService ServiceID:      |                               |
| Hotel1                        |                               |
| IfcNetProcess ConfigXm        | l file:                       |
| C:\FIDELIO\Ifc8.Net\FKT       | \Hotel1\XML_POS\14XML_I       |
| IfcNetProcess parameter       | rs (use spaces as separator): |
| +V                            |                               |
| Cancel                        | ок                            |

- IfcNetService ServiceID
  - Enter a solid name for the service is displayed in the Windows Service list
- IfcNetProcess ConfigXML file
  - Enter the full path for the related Ifc8 instance Config.xml file to be used with this service.
- IfcNetProcess parameter (use spaces as separator)
  - Enter necessary startup parameter for the related lfc8.Net Instance (optional)

#### For example:

| Verify IfcNetService settings                                                       |                   |  |  |  |
|-------------------------------------------------------------------------------------|-------------------|--|--|--|
|                                                                                     |                   |  |  |  |
| IfcNetService ServiceID:                                                            |                   |  |  |  |
| IFC8-Hotel1                                                                         |                   |  |  |  |
|                                                                                     |                   |  |  |  |
| IfcNetProcess ConfigXml file:                                                       |                   |  |  |  |
| C:\FIDELIO\Ifc8.Net\FKT\Hotel1\XML                                                  | POS\14XML_F       |  |  |  |
| ·                                                                                   |                   |  |  |  |
| IfcNetProcess parameters (use space                                                 | es as separator): |  |  |  |
|                                                                                     | is as separatory. |  |  |  |
| **                                                                                  |                   |  |  |  |
|                                                                                     |                   |  |  |  |
| Cancel                                                                              | ок                |  |  |  |
|                                                                                     |                   |  |  |  |
| עם הגם אבער אנגואנו אנג אנער עבר אנג און איז די די די די די די די די די די די די די | 2011a             |  |  |  |

6. Select **OK** to continue.

The Service is installed.

Once done the IfcControl shows the connection being installed as a service with an updated connection name

IfcConnect - IfcProcess - View - SslCert. Server/Client:

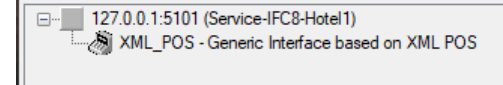

The IFC8NET-SERVICE is now visible in the Windows Services list.

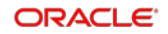

| Services (Local)               |                                            |                                                  |         |              |              |
|--------------------------------|--------------------------------------------|--------------------------------------------------|---------|--------------|--------------|
| IFC8.NET-SERVICE (IFC8-Hotel1) | Name                                       | Description                                      | Status  | Startup Type | Log On As    |
|                                | IFC8.NET-SERVICE (IFC8-Hotel1)             | IFC8.NET-SERVICE (IFC8-Hotel1)                   |         | Manual       | Local System |
| Start the service              | 🆏 IKE and AuthIP IPsec Keying Modules      | The IKEEXT service hosts the Internet Key Exch   | Running | Automatic (T | Local System |
|                                | 🏩 Infrared monitor service                 | Detects other Infrared devices that are in range |         | Manual       | Local System |
| Description:                   | 🆏 Intel Bluetooth Service                  | Intel(R) Wireless Bluetooth(R) iBtSiva Service   | Running | Automatic    | Local System |
| IFC8.NET-SERVICE (IFC8-Hotel1) | 🧠 Intel(R) Content Protection HDCP Service | Intel(R) Content Protection HDCP Service - ena   | Running | Automatic    | Local System |

#### NOTE:

The service will be installed with StartupType = **Manual** by default.

Please ensure to change this to Automatic afterward.

### Adding Ifc8 Instance to Existing Ifc8 Service

It is now also possible to define multiple Ifc8 instances into one Ifc8 service.

This is done when multiple Ifc8 instances of multiple Hotel properties run on the same PC and shall run as a service.

So one can define one Ifc8 service containing all Ifc8 instances for one Hotel property.

- 1. Mark the lfc8 instance to add to a service
- 2. Select IfcConnect menu and choose to **Add to Service** or right-click marked Ifc8 instance and choose to Add to Service.

The menu offers the service the instance can be added to.

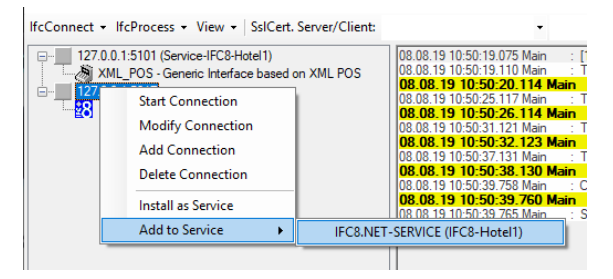

3. Select the desired Service.

A new window opens.

| Verify IfcNetService settings |                                                     |                   |  |  |
|-------------------------------|-----------------------------------------------------|-------------------|--|--|
|                               |                                                     |                   |  |  |
| IfcNetProcess (               | ConfigXml file:                                     |                   |  |  |
| C:\Fidelio\Ifc8.M             | C:\Fidelio\Ifc8.Net\IfcApplication\IfcNetConfig.Xml |                   |  |  |
|                               |                                                     |                   |  |  |
| IfcNetProcess                 | parameters (use space                               | es as separator): |  |  |
| +V                            | +V                                                  |                   |  |  |
| <u>.</u>                      |                                                     |                   |  |  |
|                               |                                                     |                   |  |  |
| Cancel                        |                                                     | ОК                |  |  |
|                               |                                                     |                   |  |  |
|                               |                                                     |                   |  |  |

- 4. Enter the path of the Ifc8 config.xml file for the Ifc8 instance.
- 5. Add optional start parameter.

| verify incivetservice settings                      |                                |  |  |  |
|-----------------------------------------------------|--------------------------------|--|--|--|
| IfcNetProcess Co                                    | nfigXml file:                  |  |  |  |
| LIO\Ifc8.Net\FKT\                                   | Hotel1\DTW\17DTWIfc8Config.Xml |  |  |  |
| IfcNetProcess parameters (use spaces as separator): |                                |  |  |  |
| +v                                                  |                                |  |  |  |
|                                                     |                                |  |  |  |

- 6. Click OK to confirm adding to service.
- 7. Click Cancel to go back.

After you click **OK** IfcControl adds the Ifc8 instance to the chosen service.

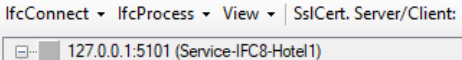

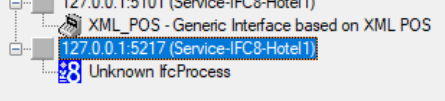

### **Removing from Service**

To remove an Ifc8 instance from an IfcService perform the following steps:

- 1. Mark the Ifc8 instance to remove from service.
- Select IfcProcess Remove from Service or right-click the marked Ifc8 instance Remove from Service.

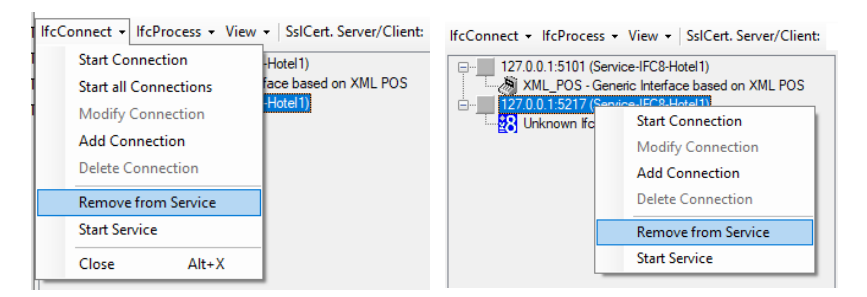

3. After you click on this menu item the Ifc8 instance will be removed from the Service.

| IfcConnect + IfcProcess + View + SsICert. See                                                                                                    | ver/Client: |
|----------------------------------------------------------------------------------------------------|-------------|
| 127.0.0.1:5101 (Service-IFC8-Hotel1)     XML_POS - Generic Interface based on 2     XML_POS - Generic Interface based on 2     XML_POS - Generic Interface based on 2     XML_POS - Generic Interface based on 2 | KML POS     |

As there is no warning message, ensure to only click on Remove from Service when desired.

### **Displaying Service Status**

As of IFC8.14.1.2 IfcControl will display an icon showing the current Service Status. It can display if the Ifc Service instance is started, stopped, or paused.

| Ifc Service | status |
|-------------|--------|
|-------------|--------|

| lcon | Description                    |
|------|--------------------------------|
| ►    | Status Service started/running |
| -    | Status Service stopped         |
| н    | Status Service paused          |

The status icon is displayed at the end of the Ifc instance name

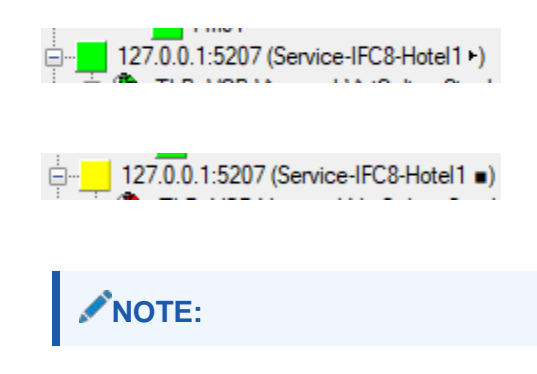

ORACLE

Even the Ifc Service is in status started/running it does not mean that the linked Ifc process is also started and running.

### **Starting Ifc Service Instance**

After installation of the Ifc service instance, the user can now start the service through IfcControl.

For starting or stopping the IFC8 service no IfcControl connection to the related Ifc8 instance is necessary.

- 1. Mark one lfc instance of the lfcService to start.
- 2. Select the IfcConnect menu option or right-click on the marked connection.
- 3. Select Start Service.

| IfcConnect - IfcProcess - View | <ul> <li>SslCert. Server/Client:</li> </ul> |                                |                                             |
|--------------------------------|---------------------------------------------|--------------------------------|---------------------------------------------|
| Start Connection               | B-Hotel 1)                                  |                                |                                             |
| Start all Connections          | face based on XML POS                       |                                |                                             |
| Modify Connection              |                                             | IfcConnect + IfcProcess + View | <ul> <li>SsiCert. Server/Client:</li> </ul> |
| Add Connection                 |                                             | □                              | Start Connection                            |
| Delete Connection              |                                             | XMIL_POS - Generic ir          | Modify Connection                           |
| Uninstall Service              |                                             |                                | Add Connection                              |
| Start Service                  |                                             |                                | Delete Connection                           |
|                                |                                             |                                | Uninstall Service                           |
| Close Alt+X                    |                                             |                                | Start Service                               |

The Service starts.

4. Status can be checked in the Windows Services list:

| Services (Local)                                             |                                       |                                                  |         |              |
|--------------------------------------------------------------|---------------------------------------|--------------------------------------------------|---------|--------------|
| IFC8.NET-SERVICE (IFC8-Hotel1)                               | Name                                  | Description                                      | Status  | Startup Type |
| Stop the service<br>Pause the service<br>Restart the service | IFC8.NET-SERVICE (IFC8-Hotel1)        | IFC8.NET-SERVICE (IFC8-Hotel1)                   | Running | Manual       |
|                                                              | 🤹 IKE and AuthIP IPsec Keying Modules | The IKEEXT service hosts the Internet Key Exch   | Running | Automatic (T |
|                                                              | 🎑 Infrared monitor service            | Detects other Infrared devices that are in range |         | Manual       |
|                                                              | 🌼 Intel Bluetooth Service             | Intel(R) Wireless Bluetooth(R) iBtSiva Service   | Running | Automatic    |

In the LogBrowser monitoring MAIN object, one can also see that the Ifc instance has been started by the IfcProcess starting by starting the Service

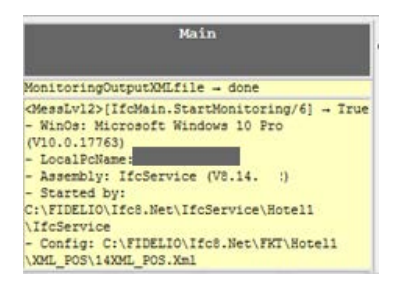

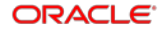

### **Stopping Ifc Service**

To stop an IFC8 service via IfcControl

- 1. Mark the Ifc8 Service to stop.
- 2. Select the IfcConnect menu option or right-click on the marked connection.
- 3. Select Stop Service.

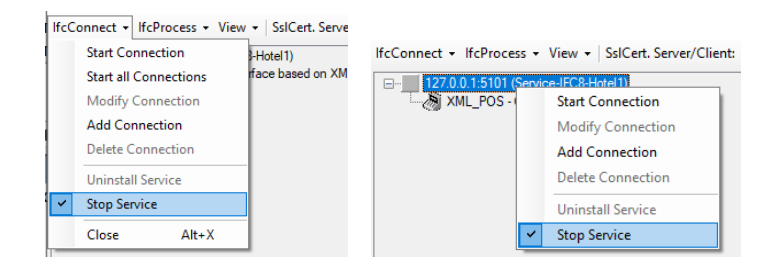

#### The Service stops.

Status can be checked in the Services list:

|                                      | <ol> <li>Services (Local)</li> </ol> |                                          |                                                  |         |              |       |
|--------------------------------------|--------------------------------------|------------------------------------------|--------------------------------------------------|---------|--------------|-------|
|                                      | Colored (Local)                      | · · · ·                                  |                                                  |         |              |       |
| IFC8.N                               | IFC8.NET-SERVICE (IFC8-Hotel1)       | Name                                     | Description                                      | Status  | Startup Type | Log O |
| Start the service                    |                                      | IFC8.NET-SERVICE (IFC8-Hotel1)           | IFC8.NET-SERVICE (IFC8-Hotel1)                   |         | Manual       | Local |
|                                      | Start the service                    | 🏟 IKE and AuthIP IPsec Keying Modules    | The IKEEXT service hosts the Internet Key Exch   | Running | Automatic (T | Local |
|                                      |                                      | 🖏 Infrared monitor service               | Detects other Infrared devices that are in range |         | Manual       | Local |
| Description:<br>IFC8.NET-SERVICE (II | Description:                         | 🏟 Intel Bluetooth Service                | Intel(R) Wireless Bluetooth(R) iBtSiva Service   | Running | Automatic    | Local |
|                                      | IFC8.NET-SERVICE (IFC8-Hotel1)       | Intel(R) Content Protection HDCP Service | Intel(R) Content Protection HDCP Service - ena   | Running | Automatic    | Local |

### **Updating Ifc Service**

With reference to the Ifc8.14.1.2 version, an option is added to the IfcConnect menu for updating IfcService subfolder with the latest installed IfcService files.

All necessary IfcService files will be installed into the \Ifc8.Net\IfcService\bin folder.

Related defined IfcServices are installed in a defined folder – usually as a subfolder of \lfc8.Net\lfcService\.

- To deploy the latest installed lfcService files to the defined services, the lfc Connect menu option Check for update lfcService copies the related files into the lfcService subfolder.
- 2. Ensure the related defined IfcServices are stopped (when IfcServices have started the option to update is not available).

| 127.0.0.1.5143 (Service | V8-814-IFC8Net D)                         |  |  |
|-------------------------|-------------------------------------------|--|--|
| V8814SIM_VCT            | Start Connection                          |  |  |
| 127.0.0.1:5146 (Serv    | Modify Connection                         |  |  |
| V88145IM_EF1            | Add Connection                            |  |  |
|                         | Delete Connection                         |  |  |
|                         | Hide Connection                           |  |  |
|                         | Remove from Service                       |  |  |
|                         | Start Service                             |  |  |
|                         | StartUp IfcProcess                        |  |  |
|                         | ShutDown IfcProcess                       |  |  |
|                         | Check for update IfcService V8.14.9.16453 |  |  |

#### 3. Click the option Check for update IfcService V8.xxxx.

The Browse for Folder window will open to select the source folder of the latest IfcService files – usually c:\fidelio\Ifc8.Net\IfcService\bin.

| 8 Select the lfc8.Net-Service update source folder - (*.*) | ×    |
|------------------------------------------------------------|------|
| C:\FIDELIO\lfc8.Net\lfcService\bin                         |      |
| 🗼 🖂 chef                                                   | ^    |
| 🖶 🔄 chef-repo                                              |      |
| 🗈 🔄 cloud-init                                             |      |
|                                                            |      |
| Documents and Settings                                     |      |
|                                                            |      |
| HTMI                                                       |      |
| IFC8                                                       |      |
| in fc8.Net                                                 |      |
| 🗄 🔁 Config                                                 |      |
| IfcApplication                                             |      |
| 🕀 🖌 lfcBusi                                                |      |
| If Control                                                 |      |
| IfcLogBrowser                                              |      |
| tcService                                                  |      |
|                                                            |      |
| V8-814-JFC8Net                                             |      |
| Were Vereit                                                |      |
| W8-TRUNC-IFC8Net                                           |      |
|                                                            | *    |
| bin:                                                       |      |
| OK Ca                                                      | ncel |
|                                                            |      |

4. Click **OK** to continue.

The following window opens.

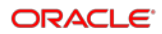

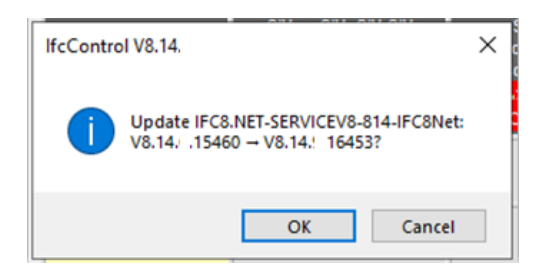

This prompts to confirm updating the marked Service with the files from the \bin folder.

- 5. Click **OK** to confirm the update.
- 6. Click Cancel to go back.
- 7. When you click **OK**, the files in the folder of the marked IfcService will be replaced with the files of the \bin folder.

| D | IDELIO > Ifc8.Net > IfcService > Hotel1 |                  |   |                    |          |  |
|---|-----------------------------------------|------------------|---|--------------------|----------|--|
| ^ | Name                                    | Date modified    | ~ | Туре               | Size     |  |
|   | 🗹 🗟 lfcProcess.dll                      | 13.08.2019 10:18 |   | Application extens | 2.890 KB |  |
|   | IfcProcess.dll.config                   | 13.08.2019 10:18 |   | CONFIG File        | 1 KB     |  |
|   | IfcService.exe                          | 13.08.2019 10:18 |   | Application        | 33 KB    |  |
|   | IfcService.exe.config                   | 13.08.2019 10:18 |   | CONFIG File        | 1 KB     |  |
|   | 🗹 🗟 lfcSuite8Wrapper.dll                | 13.08.2019 10:18 |   | Application extens | 35 KB    |  |
|   | ✓ SinstallService.bat                   | 13.08.2019 10:18 |   | Windows Batch File | 1 KB     |  |
|   | 🗹 🗟 Interop.FidelioDatabase.dll         | 13.08.2019 10:18 |   | Application extens | 22 KB    |  |
|   | 🗹 🗟 Interop.fidelioerror.dll            | 13.08.2019 10:18 |   | Application extens | 12 KB    |  |
|   | 🗹 🗟 Interop.fidelioGlobalStatus.dll     | 13.08.2019 10:18 |   | Application extens | 44 KB    |  |
|   | 🗹 🗟 Interop.FideliolfcAction.dll        | 13.08.2019 10:18 |   | Application extens | 13 KB    |  |
|   | 🗹 🗟 Interop.fidelioMisc.dll             | 13.08.2019 10:18 |   | Application extens | 17 KB    |  |
|   | 🗹 🗟 Interop.FidelioPostings.dll         | 13.08.2019 10:18 |   | Application extens | 24 KB    |  |
|   | UninstallService.bat                    | 13.08.2019 10:18 |   | Windows Batch File | 1 KB     |  |
|   | IfcService.StartConfig.xml              | 08.08.2019 11:17 |   | XML Document       | 1 KB     |  |
|   | IfcService.InstallLog                   | 08.08.2019 10:51 |   | INSTALLLOG File    | 10 KB    |  |
|   | IfcService.InstallState                 | 08.08.2019 10:51 |   | INSTALLSTATE File  | 8 KB     |  |
|   | 📄 InstallUtil.InstallLog                | 08.08.2019 10:02 |   | INSTALLLOG File    | 3 KB     |  |

#### **NOTE**:

All the subfolders of defined IfcServices in IfcControl will be updated at once with this procedure – when related IfcService status = Stopped.